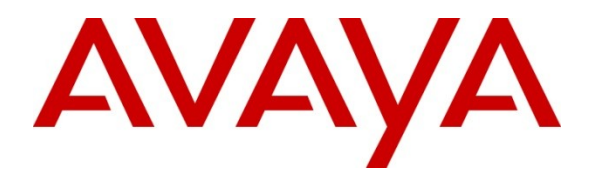

Avaya Solution & Interoperability Test Lab

## Application Notes for Calabrio Monitoring and Recording Services with Avaya Aura<sup>®</sup> Communication Manager and Avaya Aura<sup>®</sup> Application Enablement Services – Issue 1.0

#### Abstract

These Application Notes describe the configuration steps required for the Calabrio Monitoring and Recording Services solution to interoperate with Avaya Aura<sup>®</sup> Communication Manager and Avaya Aura<sup>®</sup> Application Enablement Services.

Calabrio Monitoring and Recording Services uses the Avaya Aura<sup>®</sup> Application Enablement Services TSAPI and Device, Media and Call Control (DMCC) services to capture real-time CTI data and RTP streams from Avaya Aura<sup>®</sup> Communication Manager to produce recordings of phone activity for agents and knowledge workers.

Information in these Application Notes has been obtained through DevConnect compliance testing and additional technical discussions. Testing was conducted via the DevConnect Program at the Avaya Solution and Interoperability Test Lab.

### 1. Introduction

Calabrio Monitoring and Recording Services is a contact center and knowledge worker oriented recording solution. Using the Avaya Aura<sup>®</sup> Application Enablement Services System Management Services (SMS), DMCC Multiple Registrations or Single Step Conference capabilities, and JTAPI, the recorder is able to register with Avaya Aura<sup>®</sup> Communication Manger as an IP softphone and use various methods to capture audio from targeted agent's phone, with JTAPI providing call tagging data.

Before Monitoring and Recording Services can start recording, it registers with Application Enablement Services, performs an SMS service query to obtain a list of all of the Agents and Stations configured in Communication Manager. The administrator then associates this data with devices to be recorded by the application. The application uses a static assignment of Call Center agents, and Knowledge Workers, to the station that they work at. Dynamic assignment is not supported for any of the communication platforms supported by Monitoring and Recording Services.

When the services are started, the Monitoring and Recording Services server registers with Communication Manager as a Dependent registration using the DMCC service on stations that are administered with Softphone enabled in Communication Manager and administered to be recorded in Monitoring and Recording Services. Once DMCC registration is successfully completed, Communication Manager will send audio for all calls that originate or terminate on the registered stations to both the phone, and the recorder.

For stations that do not have Softphone enabled, including all station types such as SIP, IP, Digital or analog, Monitoring and Recording Services uses dedicated, virtual stations in Communication Manager to add to calls using the Single Step Conference TSAPI method. To ensure call records stored in the database are as rich as possible, the application uses the TSAPI/JTAPI capabilities of Application Enablement Services to monitor the station activity. This occurs following successful DMCC registrations. If DMCC registration fails, the JTAPI associations are not requested by the application.

## 2. General Test Approach and Test Results

The compliance test focused on the ability for calls to be recorded. Calls were manually placed from the public switched telephone network (PSTN) directly to and from recorded devices, and to ACD queues.

#### 2.1. Interoperability Compliance Testing

The compliance test validated the ability of Monitoring and Recording Services to successfully record calls routed to and from Analog, Digital, IP and SIP endpoints including Call Center agents. Additional tests included the ability to record calls to and from phones with bridged appearances of other phones, and to record calls to phones with Extension to Cellular features enabled.

Additionally, testing confirmed the ability for Monitoring and Recording Services to recover from common outages such as network outages and server reboots.

#### 2.2. Test Results

The objectives described in **Section 2.1** were verified, a few observations are outlined below.

• For endpoints recorded using the Multiple Registration method, calls handled by cell phone via EC500 could not be recorded when answered on the cell phone. This is a limitation of this recording method and is not supported by Avaya. Endpoints requiring this capability must be configured for Single Step Conferencing method, using this alternate approach, calls were successfully recorded on the cell phone mapped to the desk phone.

#### 2.3. Support

Technical support on Calabrio Monitoring and Recording Services can be obtained through the following:

- Phone: +1 (763) 592-4680 or +1 (800) 303-1248
- Web: <u>http://calabrio.com/about-calabrio/services/</u>
- Email: <u>calabriosupport@calabrio.com</u>

### 3. Reference Configuration

Figure 1 illustrates the compliance test configuration consisting of:

- Avaya Aura<sup>®</sup> Communication Manager R6.0.1
- Avaya Aura<sup>®</sup> Application Enablement Services R6.1.1
- Various IP, SIP and Digital endpoints
- IP Agent and Avaya one-X<sup>®</sup> Agent softphones
- Calabrio Monitoring and Recording Services server

Calls routed to and from Communication Manager used PRI trunks to connect to the PSTN. Calls to SIP endpoints used Avaya Aura<sup>®</sup> Session Manager (not shown in the diagram). The Session Manager configuration was in place to support SIP endpoints and did not require any configuration to accommodate this solution. Therefore, details of this part of the configuration will not be covered in these Application Notes.

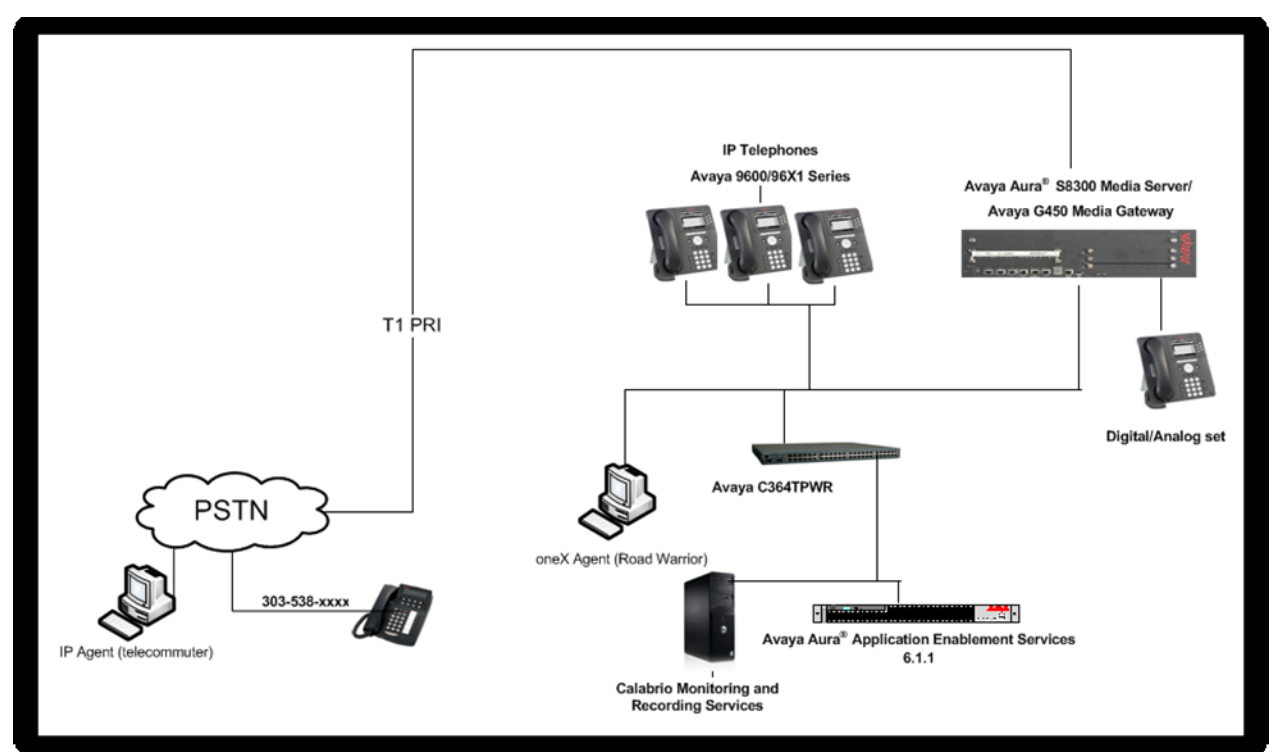

Figure 1 – Calabrio Monitoring and Recording Services Compliance Test Configuration

## 4. Equipment and Software Validated

The following equipment and version were used in the reference configuration described above:

| Equipment                         | Version                                              |  |  |  |  |
|-----------------------------------|------------------------------------------------------|--|--|--|--|
| Avaya S8300 Server and G450 Media | Avaya Aura <sup>®</sup> Communication Manager R6.0.1 |  |  |  |  |
| Gateway                           | SP5 (Patch 19100)                                    |  |  |  |  |
| Dell R610 Server                  | Avaya Aura <sup>®</sup> Application Enablement       |  |  |  |  |
|                                   | Services R6.1.1 on Avaya System Platform             |  |  |  |  |
| Avaya Phones                      |                                                      |  |  |  |  |
| 9600 Series IP Phones             | H.323 ver 3.11/SIP ver 2.6.4                         |  |  |  |  |
| 96x1 Series IP Phones             | H.323 ver 3.11/SIP ver 2.6.4                         |  |  |  |  |
| Avaya oneX <sup>®</sup> Agent     | R2.5                                                 |  |  |  |  |
| Avaya IP Agent                    | R7.0                                                 |  |  |  |  |
| Windows 2008 Server, MS SQL 2008  | Calabrio Monitoring and Recording Services           |  |  |  |  |
|                                   | R8.6.2.46                                            |  |  |  |  |

# 5. Configure Avaya Aura<sup>®</sup> Communication Manager

All the configuration changes in this section for Communication Manager are performed through the System Access Terminal (SAT) interface. For more details on configuring Communication Manager, refer to the Avaya product documentation, Reference [1].

#### 5.1. Configure Communication Manager Details

This section provides the procedures for configuring Communication Manager. The procedures fall into the following areas:

- Verify Feature and License for the integration
- Administer Communication Manager System Features
- Administer Ethernet Interface for Application Enablement Services
- Administer Computer Telephony Integration (CTI) Link
- Add SMS User Account
- Verify Agent Extensions

The detailed administration of call center entities, such as VDN, Skill, Split, Logical Agents and Station Extensions are assumed to be in place and are not covered in these Application Notes.

| ep                                                                                       | Descrip                                                                                                    | otion                                                                                                    |  |  |  |  |  |
|------------------------------------------------------------------------------------------|----------------------------------------------------------------------------------------------------|----------------------------------------------------------------------------------------------------|--|--|--|--|--|
|                                                                                          | Verify Feature and License for the integration                                                                                                    |                                                                                                    |  |  |  |  |  |
| Enter the display system-parameters customer-options command and ensure that             |                                                                                                    |                                                                                                    |  |  |  |  |  |
| <b>Computer Telephony Adjunct Links is set to "y".</b> Applications that use Application |                                                                                                    |                                                                                                    |  |  |  |  |  |
| ]                                                                                        | Enablement Services TSAPI must have Computer Telephony Adjunct Links enabled                                                                                                    |                                                                                                    |  |  |  |  |  |
| on Communication Manager. This Communication Manager feature entitlement is              |                                                                                                    |                                                                                                    |  |  |  |  |  |
|                                                                                          | provided with each TSAPI license. TSAPI ent                                                                                                    | itlements must be activated in both the                                                                                                    |  |  |  |  |  |
|                                                                                          | Communication Manager and Application En                                                                                                    | ablement Services licenses. If this option is                                                                                                    |  |  |  |  |  |
|                                                                                          | not set to "v" contact the Avava sales team or                                                                                                    | business partner for a proper license file                                                                                                    |  |  |  |  |  |
|                                                                                          | display system-parameters customer-option                                                                                                    | s Page 3 of 11                                                                                                    |  |  |  |  |  |
|                                                                                          | OPTIONAL                                                                                                    | FEATURES                                                                                                    |  |  |  |  |  |
|                                                                                          | Abbrowisted Disling Enhanced List? W                                                                                                    | Audible Measage Waiting? y                                                                                                    |  |  |  |  |  |
|                                                                                          | Access Security Gateway (ASG)? n                                                                                                    | Authorization Codes? v                                                                                                    |  |  |  |  |  |
|                                                                                          | Analog Trunk Incoming Call ID? y                                                                                                    | CAS Branch? n                                                                                                    |  |  |  |  |  |
|                                                                                          | A/D Grp/Sys List Dialing Start at 01? y                                                                                                    | CAS Main? n                                                                                                    |  |  |  |  |  |
| Ž                                                                                        | Answer Supervision by Call Classifier? y                                                                                                    | Change COR by FAC? n                                                                                                    |  |  |  |  |  |
|                                                                                          | ARS: Y                                                                                                    | Curr of Calls Redirected Off-net? W                                                                                                    |  |  |  |  |  |
|                                                                                          | ARS/AAR Dialing without FAC? n                                                                                                    | DCS (Basic)? v                                                                                                    |  |  |  |  |  |
|                                                                                          | ASAI Link Core Capabilities? n                                                                                                    | n DCS Call Coverage? y<br>n DCS with Rerouting? y                                                                                                    |  |  |  |  |  |
|                                                                                          | ASAI Link Plus Capabilities? n                                                                                                    |                                                                                                    |  |  |  |  |  |
|                                                                                          | Async. Transfer Mode (ATM) PNC? n                                                                                                    |                                                                                                    |  |  |  |  |  |
|                                                                                          | Async. Transfer Mode (ATM) Trunking? n                                                                                                    | Digital Loss Plan Modification? y                                                                                                    |  |  |  |  |  |
|                                                                                          | A'I'M WAN Spare Processor? n                                                                                                    | DSI MSP? y                                                                                                    |  |  |  |  |  |
|                                                                                          | AIMS: y<br>Attendant Vectoring? v                                                                                                    | DSI ECHO Cancellation: y                                                                                                    |  |  |  |  |  |
|                                                                                          | Async. Transfer Mode (ATM) Trunking? n<br>ATM WAN Spare Processor? n<br>ATMS? y<br>Attendant Vectoring? y<br>Each recording port or virtual extension the re<br>phones will require an <b>IP_API_A</b> license if no<br>Services.<br>display system-parameters customer-option<br>MAXIMUM IP REGISTRAT | bigital Loss Plan Modification? y<br>DS1 MSP? y<br>DS1 Echo Cancellation? y<br>corder will use to Service Observe agent<br>of licensed on Application Enablement<br>s Page 9 of 1<br>IONS BY PRODUCT ID |  |  |  |  |  |
|                                                                                          | Product ID Rel. Limit Used                                                                                                    |                                                                                                    |  |  |  |  |  |
| ]                                                                                        | IP_API_A : 100 0                                                                                                    |                                                                                                    |  |  |  |  |  |
|                                                                                          |                                                                                                    |                                                                                                    |  |  |  |  |  |
| _                                                                                        |                                                                                                    |                                                                                                    |  |  |  |  |  |
|                                                                                          |                                                                                                    |                                                                                                    |  |  |  |  |  |

| р | Description                                                                                      |  |  |  |  |  |
|---|--------------------------------------------------------------------------------------------------|--|--|--|--|--|
|   | Administer Communication Manager System Features                                                 |  |  |  |  |  |
|   | Enter the change system-parameters features command and ensure that Create                       |  |  |  |  |  |
|   | Universal Call ID (UCID) is enabled system wide on page 5 and define a relevant                  |  |  |  |  |  |
|   | UCID Network Node ID (1 was used in the test) and that Send UCID to ASAI is set to               |  |  |  |  |  |
|   | "y" on page 13. Monitoring and Recording Services relies on UCID to track complex                |  |  |  |  |  |
|   | calls (Transfers and Conferences).                                                               |  |  |  |  |  |
|   | change system-parameters features Page 5 of 19                                                   |  |  |  |  |  |
|   | FEATURE-RELATED SYSTEM PARAMETERS                                                                |  |  |  |  |  |
|   | SYSTEM PRINTER PARAMETERS                                                                        |  |  |  |  |  |
|   | Endpoint: Lines Per Page: 60                                                                     |  |  |  |  |  |
|   | SYSTEM-WIDE PARAMETERS                                                                           |  |  |  |  |  |
|   | Switch Name:                                                                                     |  |  |  |  |  |
|   | Emergency Extension Forwarding (min): 10                                                         |  |  |  |  |  |
|   | Enable Inter-Gateway Alternate Routing: n<br>Enable Dial Plan Transparency in Survivable Mode? n |  |  |  |  |  |
|   | COR to Use for DPT: station                                                                      |  |  |  |  |  |
|   | MALICIOUS CALL TRACE PARAMETERS                                                                  |  |  |  |  |  |
|   | Apply MCT Warning Tone? n MCT Voice Recorder Trunk Group:                                        |  |  |  |  |  |
|   | Delay Sending Release (seconds): U                                                               |  |  |  |  |  |
|   | Send All Calls Applies to: station Auto Inspect on Send All Calls? n                             |  |  |  |  |  |
|   | Preserve previous AUX Work button states after deactivation? n                                   |  |  |  |  |  |
|   | UNIVERSAL CALL ID<br>Create Universal Call ID (UCID)? vUCID Network Node ID: 1                   |  |  |  |  |  |
|   |                                                                                                  |  |  |  |  |  |
|   | change system-parameters features Page 13 of 19                                                  |  |  |  |  |  |
|   | FEATURE-RELATED SYSTEM PARAMETERS                                                                |  |  |  |  |  |
|   | Callr-info Display Timer (sec): 10                                                               |  |  |  |  |  |
|   | Clear Callr-info: next-call                                                                      |  |  |  |  |  |
|   | Allow Ringer-off with Auto-Answer? n                                                             |  |  |  |  |  |
|   | Reporting for PC Non-Predictive Calls? n                                                         |  |  |  |  |  |
|   | Interruptible Aux Notification Timer (sec): 3                                                    |  |  |  |  |  |
|   |                                                                                                  |  |  |  |  |  |
|   | ASAI<br>Conv ASAI IIII During Conference/Transfer? n                                             |  |  |  |  |  |
|   | Call Classification After Answer Supervision? n                                                  |  |  |  |  |  |
|   | Send UCID to ASAI? y                                                                             |  |  |  |  |  |
|   | For ASAI Send DTMF Tone to Call Originator? y                                                    |  |  |  |  |  |
|   |                                                                                                  |  |  |  |  |  |

| Step |                                                                                 |                         | Description           |                                    |  |  |  |  |
|------|---------------------------------------------------------------------------------|-------------------------|-----------------------|------------------------------------|--|--|--|--|
| 3.   | Administer Ethernet Int                                                         | terface for             | Application Enab      | olement Services                   |  |  |  |  |
|      | Enter the change node-names ip command. The Application Enablement Services and |                         |                       |                                    |  |  |  |  |
|      | procr node-names need t                                                         | o be define             | d here.               |                                    |  |  |  |  |
|      | change node-names ip                                                            |                         |                       | Page 1 of 2                        |  |  |  |  |
|      | Name                                                                            | IP Address              | IP NODE NAMES         |                                    |  |  |  |  |
|      | aesserver2 10.                                                                  | 64.10.21                |                       |                                    |  |  |  |  |
|      | default 0.0                                                                     | 0.0.0                   |                       |                                    |  |  |  |  |
|      | procr 10.                                                                       | 64.10.67                |                       |                                    |  |  |  |  |
|      | procr6 ::                                                                       |                         |                       |                                    |  |  |  |  |
|      |                                                                                 | <b>T</b> 1              |                       |                                    |  |  |  |  |
|      | On most servers, the Proc                                                       | essor Ether             | rnet Interface will a | already be administered in the ip- |  |  |  |  |
|      | interface list. The display                                                     | <sup>v</sup> ip-interfa | ce procr command      | d will display the parameters of   |  |  |  |  |
|      | the Processor Ethernet Int                                                      | terface.                |                       |                                    |  |  |  |  |
|      | display ip-interface pr                                                         | rocr                    | Page 1 of             | 2                                  |  |  |  |  |
|      |                                                                                 |                         | IP INTERFACES         |                                    |  |  |  |  |
|      | Type:                                                                           | PROCR                   |                       |                                    |  |  |  |  |
|      |                                                                                 |                         |                       | Target socket load: 4800           |  |  |  |  |
|      | Enchlo Intorfaco                                                                | ) +7                    |                       | Allow H 222 Endpointe2 M           |  |  |  |  |
|      | Enable interface:                                                               | : У                     |                       | Allow H.248 Gateways? v            |  |  |  |  |
|      | Network Region:                                                                 | : 1                     |                       | Gatekeeper Priority: 5             |  |  |  |  |
|      |                                                                                 |                         |                       |                                    |  |  |  |  |
|      | Node Name                                                                       | procr                   | IPV4 PARAMETERS       | IP Address: 10 64 10 67            |  |  |  |  |
|      | Node Name.                                                                      | proor                   |                       | 11 Haaroos. 10.01.10.0,            |  |  |  |  |
|      | Subnet Mask:                                                                    | : /24                   |                       |                                    |  |  |  |  |
|      |                                                                                 |                         |                       |                                    |  |  |  |  |
|      | display ip-interface pr                                                         | cocr                    |                       | Page 2 of 2                        |  |  |  |  |
|      |                                                                                 |                         | IP INTERFACES         |                                    |  |  |  |  |
|      | Speed                                                                           | 100Mbps                 |                       |                                    |  |  |  |  |
|      | Duplex:                                                                         | : Full                  |                       |                                    |  |  |  |  |
|      | -                                                                               |                         |                       |                                    |  |  |  |  |
|      |                                                                                 |                         | IPV6 PARAMETERS       |                                    |  |  |  |  |
|      | IP Address                                                                      | procr6                  |                       |                                    |  |  |  |  |
|      | ii naaress.                                                                     |                         |                       |                                    |  |  |  |  |
|      | Subnet Mask:                                                                    | : /64                   |                       |                                    |  |  |  |  |
|      | Enable Interface?                                                               | ? n                     |                       |                                    |  |  |  |  |
|      |                                                                                 |                         |                       |                                    |  |  |  |  |

| Step | Description                                                                                                    |  |  |  |  |  |  |  |
|------|----------------------------------------------------------------------------------------------------|--|--|--|--|--|--|--|
|      | Administer Ethernet Interface for Application Enablement Services (Continued)                                                                                                    |  |  |  |  |  |  |  |
|      | Add an entry for Application Enablement Services as described below:                                                                                                    |  |  |  |  |  |  |  |
|      | • Enter the <b>change ip-services</b> command.                                                                                                    |  |  |  |  |  |  |  |
|      | <ul> <li>In the Service Type field, type AESVCS.</li> <li>In the Enabled field, type y.</li> </ul>                                                                                                    |  |  |  |  |  |  |  |
|      |                                                                                                    |  |  |  |  |  |  |  |
|      | <ul> <li>In the Local Node field, type the Node name procr for the Processor Ethernet Interface.</li> <li>In the Local Port field, use the default of 8765.</li> <li>Note that in installations using CLAN connectivity, each CLAN interface would</li> </ul> |  |  |  |  |  |  |  |
|      |                                                                                                    |  |  |  |  |  |  |  |
|      |                                                                                                    |  |  |  |  |  |  |  |
|      |                                                                                                    |  |  |  |  |  |  |  |
|      | require similar configuration.                                                                                                    |  |  |  |  |  |  |  |
|      | change ip-services Page 1 01 4                                                                                                    |  |  |  |  |  |  |  |
|      | IP SERVICES                                                                                                    |  |  |  |  |  |  |  |
|      | ServiceEnabledLocalRemoteRemoteTypeNodePortNodePort                                                                                                    |  |  |  |  |  |  |  |
|      | AESVCS y procr 8765                                                                                                    |  |  |  |  |  |  |  |
|      | On Page 4 of the UD Complete forms, onten the fellowing such as                                                                                                    |  |  |  |  |  |  |  |
|      | On Page 4 of the IP Services form, enter the following values:                                                                                                    |  |  |  |  |  |  |  |
|      | • In the AE Services Server field, type the name obtained from the Application<br>Enablement Services server                                                                                                    |  |  |  |  |  |  |  |
|      | In the <b>Deservord</b> field, type the same password to be administered on the                                                                                                    |  |  |  |  |  |  |  |
|      | • In the <b>Fassword</b> field, type the same password to be administered on the<br>Application Enablement Services server in Section 6.1. Step 1                                                                                                    |  |  |  |  |  |  |  |
|      | In the <b>Enabled</b> field, type y                                                                                                    |  |  |  |  |  |  |  |
|      | • In the Enabled held, type y.<br>change ip-services Page 4 of 4                                                                                                    |  |  |  |  |  |  |  |
|      | AE Services Administration rage 4 of 4                                                                                                    |  |  |  |  |  |  |  |
|      | Server ID AE Services Password Enabled Status                                                                                                    |  |  |  |  |  |  |  |
|      | Server                                                                                                    |  |  |  |  |  |  |  |
|      | 1: aesserver2 * y                                                                                                    |  |  |  |  |  |  |  |
|      | Note that the name and necessary and entered for the AF Sami as Sources and Deservoir d                                                                                                    |  |  |  |  |  |  |  |
|      | Note that the name and password entered for the Application Engligement Services                                                                                                    |  |  |  |  |  |  |  |
|      | server                                                                                                    |  |  |  |  |  |  |  |
| 4    | Administer Computer Telephony Integration (CTI) Link                                                                                                    |  |  |  |  |  |  |  |
|      | Enter the <b>add cti-link <link b="" number<=""/>&gt; command, where <b><link b="" number<=""/>&gt; is an available</b></b>                                                                                                    |  |  |  |  |  |  |  |
|      | CTI link number.                                                                                                    |  |  |  |  |  |  |  |
|      | • In the Extension field, type <station extension="">, where <station extension=""> is a</station></station>                                                                                                    |  |  |  |  |  |  |  |
|      | valid station extension.                                                                                                    |  |  |  |  |  |  |  |
|      | • In the <b>Type</b> field, type <b>ADJ-IP</b> .                                                                                                    |  |  |  |  |  |  |  |
|      | • In the <b>Name</b> field, type a descriptive name.                                                                                                    |  |  |  |  |  |  |  |
|      |                                                                                                    |  |  |  |  |  |  |  |
|      | add cti-link 1 Page 1 of 3                                                                                                    |  |  |  |  |  |  |  |
|      | CTI Link: 1                                                                                                    |  |  |  |  |  |  |  |
|      | Extension: 6201                                                                                                    |  |  |  |  |  |  |  |
|      | COR: 1                                                                                                    |  |  |  |  |  |  |  |
|      | Name: AES-10.64.10.21                                                                                                    |  |  |  |  |  |  |  |
|      |                                                                                                    |  |  |  |  |  |  |  |

|                                                                                                | Add SMS User Account<br>Monitoring and Recording Services uses the Application Enablement Services SMS<br>nterface to query for administered Stations and Agents for use in administering the<br>application.<br>A privileged user was used in this test, however, a local administrator would want to<br>restrict the user account. This involves creating a user profile at the SAT, and then<br>creating and assigning that user to the profile in the web admin pages. To illustrate, the<br>add user profile 31 command was used to create the profile used in the test as shown<br>where the call Center P and Stations M enterprise ways set to in<br>the state of the profile used in the test as shown<br>where the call Center P and Stations M enterprise ways set to in<br>the state of the profile used in the test as shown<br>where the profile used in the test as shown<br>where the profile used in the test as show |  |  |  |  |  |  |  |  |
|------------------------------------------------------------------------------------------------|----------------------------------------------------------------------------------------------------|--|--|--|--|--|--|--|--|
| ]<br>;;<br>;;<br>;;<br>;;<br>;;<br>;;<br>;;;;;;;;;;;;;;;;;;                                    | Monitoring and Recording Services uses the Application Enablement Services SMS<br>interface to query for administered Stations and Agents for use in administering the<br>application.<br>A privileged user was used in this test, however, a local administrator would want to<br>restrict the user account. This involves creating a user profile at the SAT, and then<br>creating and assigning that user to the profile in the web admin pages. To illustrate, the<br>add user profile 31 command was used to create the profile used in the test as shown<br>when the Call Center P and Stations M estagories was set to it.                                                                                                    |  |  |  |  |  |  |  |  |
| ii<br>;;<br>11<br>;<br>;<br>;<br>;<br>;<br>;<br>;<br>;<br>;<br>;<br>;<br>;<br>;<br>;<br>;<br>; | A privileged user was used in this test, however, a local administrator would want to restrict the user account. This involves creating a user profile at the SAT, and then creating and assigning that user to the profile in the web admin pages. To illustrate, the add user profile 31 command was used to create the profile used in the test as shown value.                                                                                                    |  |  |  |  |  |  |  |  |
|                                                                                                | A privileged user was used in this test, however, a local administrator would want to restrict the user account. This involves creating a user profile at the SAT, and then creating and assigning that user to the profile in the web admin pages. To illustrate, the add user profile 31 command was used to create the profile used in the test as shown value. The Call Center P and Stations M extension was estate in                                                                                                    |  |  |  |  |  |  |  |  |
| ;<br>1<br>(<br>;<br>1                                                                          | A privileged user was used in this test, however, a local administrator would want to restrict the user account. This involves creating a user profile at the SAT, and then creating and assigning that user to the profile in the web admin pages. To illustrate, the add <b>user profile 31</b> command was used to create the profile used in the test as shown value. The Call Center P and Stations M extension was set to in                                                                                                    |  |  |  |  |  |  |  |  |
| 1<br>()<br>()<br>()                                                                            | A privileged user was used in this test, however, a local administrator would want to restrict the user account. This involves creating a user profile at the SAT, and then creating and assigning that user to the profile in the web admin pages. To illustrate, the add user profile 31 command was used to create the profile used in the test as shown value. The Call Center P and Stations M extension was set to in                                                                                                    |  |  |  |  |  |  |  |  |
| 1<br>()<br>()<br>()                                                                            | A privileged user was used in this test, however, a local administrator would want to restrict the user account. This involves creating a user profile at the SAT, and then creating and assigning that user to the profile in the web admin pages. To illustrate, the add user profile 31 command was used to create the profile used in the test as shown value. The Call Cantor P and Stations M extension was set to use                                                                                                    |  |  |  |  |  |  |  |  |
| 1<br>6<br>1                                                                                    | restrict the user account. This involves creating a user profile at the SAT, and then<br>creating and assigning that user to the profile in the web admin pages. To illustrate, the<br>add user profile 31 command was used to create the profile used in the test as shown<br>value. The Call Center P and Stations M estagories was set to i                                                                                                    |  |  |  |  |  |  |  |  |
| (<br>1                                                                                         | creating and assigning that user to the profile in the web admin pages. To illustrate, the add <b>user profile 31</b> command was used to create the profile used in the test as shown value. The Call Cantor P and Stations M estagories was set to it.                                                                                                    |  |  |  |  |  |  |  |  |
| i<br>1                                                                                         | add user profile 31 command was used to create the profile used in the test as shown                                                                                                    |  |  |  |  |  |  |  |  |
| 1                                                                                              | value The Call Contex D and Stations M estagorize were get to the                                                                                                    |  |  |  |  |  |  |  |  |
|                                                                                                | $\mathbf{A}$                                                                                                    |  |  |  |  |  |  |  |  |
|                                                                                                | below. The Can Center D and Stations W categories were set to y.                                                                                                    |  |  |  |  |  |  |  |  |
| add user-profile 31 Page 1 of 41<br>USER PROFILE 31                                            |                                                                                                    |  |  |  |  |  |  |  |  |
|                                                                                                |                                                                                                    |  |  |  |  |  |  |  |  |
| T                                                                                              | Jser Profile Name: Calabrio SMS                                                                                                    |  |  |  |  |  |  |  |  |
|                                                                                                | This Profile is Displad? n <b>Chall Assocs?</b>                                                                                                    |  |  |  |  |  |  |  |  |
| T                                                                                              | Facility Test Call Notification? n _ Acknowledgement Required? n                                                                                                    |  |  |  |  |  |  |  |  |
|                                                                                                | Grant Un-owned Permissions? n Extended Profile? n                                                                                                    |  |  |  |  |  |  |  |  |
|                                                                                                |                                                                                                    |  |  |  |  |  |  |  |  |
|                                                                                                | Name Cat Enbl Name Cat Enbl                                                                                                    |  |  |  |  |  |  |  |  |
|                                                                                                | Adjuncts A n Routing and Dial Plan J n                                                                                                    |  |  |  |  |  |  |  |  |
| 0                                                                                              | CallCenter B y Security K n                                                                                                    |  |  |  |  |  |  |  |  |
|                                                                                                | Features C n Servers L n                                                                                                    |  |  |  |  |  |  |  |  |
|                                                                                                | Hospitality E n System Parameters N n                                                                                                    |  |  |  |  |  |  |  |  |
|                                                                                                | IP F n Translations O n                                                                                                    |  |  |  |  |  |  |  |  |
|                                                                                                | Maintenance G n Trunking P n                                                                                                    |  |  |  |  |  |  |  |  |
| ľ                                                                                              | Measurements and Performance H n Usage Q n                                                                                                    |  |  |  |  |  |  |  |  |
|                                                                                                | Remote Access I n User Access R n                                                                                                    |  |  |  |  |  |  |  |  |
| ]                                                                                              | Read only access to Agents and Stations is required. Enter 'r-' permissions for the <b>B</b> at                                                                                                    |  |  |  |  |  |  |  |  |
|                                                                                                | M Categories on the <b>Set Permissions for Category:</b> entry on the <b>change user-profile</b>                                                                                                    |  |  |  |  |  |  |  |  |
| 2                                                                                              | <b>xx</b> form. This requires two separate transactions, so repeat for each category.                                                                                                    |  |  |  |  |  |  |  |  |
| ¢                                                                                              | <pre>change user-profile 31 Page 3 of 4</pre>                                                                                                    |  |  |  |  |  |  |  |  |
|                                                                                                | USER PROFILE 31                                                                                                    |  |  |  |  |  |  |  |  |
|                                                                                                | Set Permissions For Category: M To: r- Set All Permissions To:                                                                                                    |  |  |  |  |  |  |  |  |
|                                                                                                | -'=no access 'r'=list, display, status 'w'=add, change, remove+r 'm'=maintenance                                                                                                    |  |  |  |  |  |  |  |  |
|                                                                                                | Name Cat Perm                                                                                                    |  |  |  |  |  |  |  |  |
|                                                                                                | aesves server A                                                                                                    |  |  |  |  |  |  |  |  |
|                                                                                                | agent B r-                                                                                                    |  |  |  |  |  |  |  |  |
|                                                                                                |                                                                                                    |  |  |  |  |  |  |  |  |
|                                                                                                | agent-loginID B r-                                                                                                    |  |  |  |  |  |  |  |  |
|                                                                                                | agent-loginID B r-<br>alarms H                                                                                                    |  |  |  |  |  |  |  |  |
|                                                                                                | agent-loginID B r-<br>alarms H<br>alias station M r-                                                                                                    |  |  |  |  |  |  |  |  |
| i<br>ä                                                                                         | agent-loginID B r-<br>alarms H<br>alias station M r-<br>alphanumeric-dial-table J                                                                                                    |  |  |  |  |  |  |  |  |
| i<br>a<br>a                                                                                    | agent-loginID B r-<br>alarms H<br>alias station M r-<br>alphanumeric-dial-table J<br>alternate-frl C                                                                                                    |  |  |  |  |  |  |  |  |
| i                                                                                              | agent-loginID B r-<br>alarms H<br>alias station M r-<br>alphanumeric-dial-table J<br>alternate-frl C<br>amw all G                                                                                                    |  |  |  |  |  |  |  |  |
| ;<br>;                                                                                         | agent-loginID B r-<br>alarms H<br>alias station M r-<br>alphanumeric-dial-table J<br>alternate-frl C<br>amw all G<br>amw asai G                                                                                                    |  |  |  |  |  |  |  |  |
|                                                                                                | agent-loginID B r-<br>alarms H<br>alias station M r-<br>alphanumeric-dial-table J<br>alternate-frl C<br>amw all G<br>amw asai G<br>amw audix G<br>amw pms G                                                                                                    |  |  |  |  |  |  |  |  |

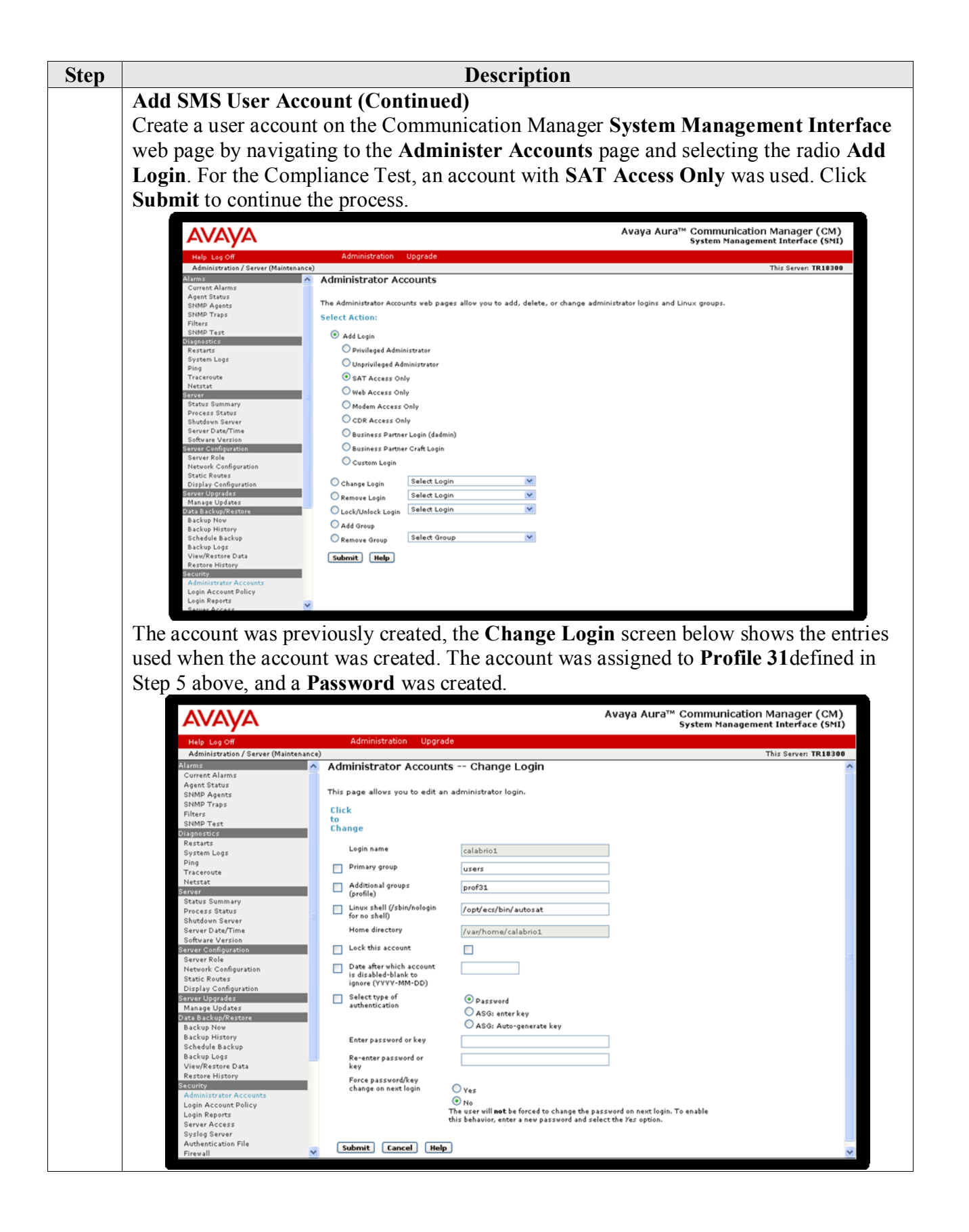

| Step | Description                                                                                      |                               |         |  |  |  |  |
|------|--------------------------------------------------------------------------------------------------|-------------------------------|---------|--|--|--|--|
| 6.   | Verify Agent Extensions                                                                          |                               |         |  |  |  |  |
|      | All stations that will be recorded must have <b>IP Softphone</b> enabled, and the application    |                               |         |  |  |  |  |
|      | needs to know the <b>security code</b> in order to successfully register. For stations that are  |                               |         |  |  |  |  |
|      | unable to support Softphone, or which the administrator prefers to record using Single           |                               |         |  |  |  |  |
|      | Stan Conference leave the <b>ID Sofnhone</b> setting dischlad. Use the <b>display station</b> n  |                               |         |  |  |  |  |
|      | Step Conference, leave the <b>IP Solphone</b> setting disabled. Use the <b>display station n</b> |                               |         |  |  |  |  |
|      | command to verify information, or <b>change station n</b> to make changes if necessary.          |                               |         |  |  |  |  |
|      | displaystation 6001 Page 1 c                                                                     |                               |         |  |  |  |  |
|      |                                                                                                  | STATION                       |         |  |  |  |  |
|      | Extension: 6001                                                                                  | Lock Messages? n              | BCC: 0  |  |  |  |  |
|      | Type: 9630 Security Code: 123456                                                                 | TN: 1                         |         |  |  |  |  |
|      | Port: S00008                                                                                     | Coverage Path 1:              | COR: 1  |  |  |  |  |
|      | Name: Agent 1Coverage Path 2:                                                                    | COS: 1                        |         |  |  |  |  |
|      | SAVATION ODUTONS                                                                                 | Hunt-to Station:              |         |  |  |  |  |
|      | STATION OFFICING                                                                                 | Time of Day Lock Table:       |         |  |  |  |  |
|      | Loss Group: 19                                                                                   | Personalized Ringing Pattern: | 1       |  |  |  |  |
|      |                                                                                                  | Message Lamp Ext:             | 6410    |  |  |  |  |
|      | Speakerphone: 2-way                                                                              | Mute Button Enabled?          | У       |  |  |  |  |
|      | Display Language: english                                                                        |                               |         |  |  |  |  |
|      | Survivable GK Node Name:                                                                         | Media Complex Ext.            |         |  |  |  |  |
|      | Survivable Trunk Dest? v                                                                         | IP SoftPhone?                 | v       |  |  |  |  |
|      |                                                                                                  |                               | •       |  |  |  |  |
|      |                                                                                                  | IP Video Softphone?           | n       |  |  |  |  |
|      | Short/P                                                                                          | refixed Registration Allowed: | default |  |  |  |  |
|      |                                                                                                  |                               |         |  |  |  |  |

## 6. Configure Avaya Aura<sup>®</sup> Application Enablement Services

Configuration of Avaya Aura<sup>®</sup> Application Enablement Services required a user account be configured for Monitoring and Recording Services. Additional information is provided to illustrate how the connectivity with Avaya Aura<sup>®</sup> Communication Manager was previously configured.

#### 6.1. Configure Application Enablement Services Details

All administration is performed by web browser. Initially, users land on the Welcome to OAM page shown below. Note that all navigation is performed by clicking links in the Navigation Panel on the left side of the screen, context panels will then appear on the right side of the screen.

The procedures fall into the following areas:

- Configure Communication Manager Switch Connections
- Add TSAPI Links
- Configure Calabrio User
- Enable Unrestricted Access
- Note the TLink Information
- Confirm TSAPI and DMCC Licenses

| avaya                                                                                                    | Application Enablement Services<br>Management Console                                                                                                    | Welcome: User craft<br>Last Login: Wed Dec 14 13:47:48 2011 from 10.64.10.51<br>HostName/IP: ase5_tr1/10.64.10.21<br>Server Offer Type: VIETUAL_APPLIANCE<br>SW Version: r6-1-1-30-0                                                                                                    |
|----------------------------------------------------------------------------------------------------|----------------------------------------------------------------------------------------------------|----------------------------------------------------------------------------------------------------|
| Home                                                                                                    |                                                                                                    | Home   Help   Logout                                                                                                    |
| <ul> <li>AE Services</li> <li>Communication Manager</li> <li>Interface</li> <li>Licensing</li> <li>Maintenance</li> <li>Networking</li> <li>Security</li> <li>Status</li> <li>User Management</li> <li>Utilities</li> <li>Help</li> </ul> | <ul> <li>Welcome to OAM</li> <li>The AE Services Operations, Administration, and Management (OAM) Web provide the following administrative domains: <ul> <li>AE Services - Use AE Services to manage all AE Services that you are lice.</li> <li>Communication Manager Interface - Use Communication Manager Interface.</li> <li>Licensing - Use Licensing to manage the license server.</li> <li>Maintenance - Use Maintenance to manage the routine maintenance tasks.</li> <li>Networking - Use Leicensing to manage the license server.</li> <li>Sacurity - Use Security to manage the license server.</li> <li>Sacurity - Use Security to manage Linux user accounts, certificate, host a (Pluggable Authentication Modules for Linux) and so on.</li> <li>Status - Use Status to obtain server status infomations.</li> <li>User Management to Use User Management to manage AE Services users - Ublifies - Use Publies to carry out basic connectivity tests.</li> <li>Help - Use Help to obtain a few tips for using the OAM Help system</li> </ul> </li> <li>Depending on your business requirements, these administrative domains can be status and services.</li> </ul> | ides you with tools for managing the AE Server. OAM spans<br>censed to use on the AE Server.<br>ce to manage switch connection and dialplan.<br>s.<br>nuthentication and authorization, configure Linux-PAM<br>and AE Services user-related resources.<br>served by one administrator for both domains, or a separate |
|                                                                                                    | Copyright © 2009-2010 Avaya Inc. All Rights Re:                                                                                                    | served.                                                                                                    |

| Step | Description                                                                                                    |  |  |  |  |  |
|------|----------------------------------------------------------------------------------------------------|--|--|--|--|--|
| 1.   | Configure Communication Manager Switch Connections                                                                                |  |  |  |  |  |
|      | To add links to the Communication Manager, navigate to the Communication                                                          |  |  |  |  |  |
|      | Manager Interface > Switch Connections page and enter a name for the new switch                                                   |  |  |  |  |  |
|      | connection and click the Add Connection button. This was previously configured as                                                 |  |  |  |  |  |
|      | TR18300 for this test environment:                                                                                                |  |  |  |  |  |
|      | AE Services     Communication Manager     Switch Connections                                                                      |  |  |  |  |  |
|      | Interface         Add Connection           Switch Connections         Add Connection                                              |  |  |  |  |  |
|      | Dial Plan     Connection Name     Processor Ethernet     Msg Period     Number of Active Connections     Uicensing     Ves     30 |  |  |  |  |  |
|      | Maintenance     Edit Connection Edit PE/CLAN IPs Edit H.323 Gatekeeper Delete Connection Survivability Hierarchy                  |  |  |  |  |  |
|      | Use the <b>Edit Connection</b> button shown above to configure the connection. Enter the                                          |  |  |  |  |  |
|      | Switch Password and check the Processor Ethernet box if using the procr interface.                                                |  |  |  |  |  |
|      | as shown below. This must match the password configured in Section 5, Step 3 above.                                               |  |  |  |  |  |
|      |                                                                                                    |  |  |  |  |  |
|      | Connection Details - TR18300                                                                                                    |  |  |  |  |  |
|      | Switch Password                                                                                                    |  |  |  |  |  |
|      | Confirm Switch Password  Misa Period 30 Minutes (1 - 72)                                                                          |  |  |  |  |  |
|      | SSL 🗸                                                                                                    |  |  |  |  |  |
|      | Processor Ethernet 🔽                                                                                                    |  |  |  |  |  |
|      | Apply Cancel                                                                                                    |  |  |  |  |  |
|      |                                                                                                    |  |  |  |  |  |
|      | Use the Edit PE/CLAN IPs button (shown in this section's first screen shot above) to                                              |  |  |  |  |  |
|      | configure the <b>procr</b> or <b>CLAN</b> IP Address(es) for TSAPI message traffic.                                               |  |  |  |  |  |
|      | Edit Processor Ethernet IP - TR18300                                                                                              |  |  |  |  |  |
|      | 10.64.10.67 Add/Edit Name or IP                                                                                                   |  |  |  |  |  |
|      | Name or IP Address     Status       10.64.10.67     In Use                                                                        |  |  |  |  |  |
|      | Back                                                                                                    |  |  |  |  |  |
|      |                                                                                                    |  |  |  |  |  |
|      | Use the Edit H.323 Gatekeeper button (shown in this section's first screen shot above)                                            |  |  |  |  |  |
|      | to configure the <b>procr</b> or <b>CLAN</b> IP Address(es) for DMCC registrations.                                               |  |  |  |  |  |
|      | Edit H.323 Gatekeeper - TR18300                                                                                                   |  |  |  |  |  |
|      | Add Name or IP                                                                                                    |  |  |  |  |  |
|      | Name or IP Address                                                                                                    |  |  |  |  |  |
|      | 10.64.10.67                                                                                                    |  |  |  |  |  |
|      | [Delete IP] [Back]                                                                                                    |  |  |  |  |  |

| Step | Description                                                                                                    |                             |  |  |  |  |  |  |
|------|----------------------------------------------------------------------------------------------------|-----------------------------|--|--|--|--|--|--|
| 2.   | Add TSAPI Links                                                                                                    |                             |  |  |  |  |  |  |
|      | Navigate to the AE Services -> TSAPI -> TSAPI Links page to add the TSAPI CTI                                                                                                    |                             |  |  |  |  |  |  |
|      | Link. Click Add Link(not shown).                                                                                                    |                             |  |  |  |  |  |  |
|      | Select a Switch Connection using the drop down menu. Select the Switch CTI Link Number using the drop down menu. The Switch CTI LinkNumber must match the number configured in the cti-link form in Section 5, Step 4. |                             |  |  |  |  |  |  |
|      | If the application will use Encrypted Links, select <b>Encrypted</b> in the <b>Security</b> selection box.                                                                                                    |                             |  |  |  |  |  |  |
|      | Click Apply Changes.                                                                                                    |                             |  |  |  |  |  |  |
|      | ▼ AE Services                                                                                                    |                             |  |  |  |  |  |  |
|      | ► CVLAN                                                                                                    | Add TSAPI Links             |  |  |  |  |  |  |
|      | > DLG                                                                                                    | Link 2 💌                    |  |  |  |  |  |  |
|      | > DMCC                                                                                                    | Switch Connection TR18300 V |  |  |  |  |  |  |
|      | ► SMS Switch CTI Link Number 1                                                                                                    |                             |  |  |  |  |  |  |
|      | TSAPI ASAI Link Version 5 Y                                                                                                    |                             |  |  |  |  |  |  |
|      | TSAPI Links     Security     Both                                                                                                    |                             |  |  |  |  |  |  |
|      | TSAPI Properties     Apply Changes Cance Unencrypted                                                                                                    |                             |  |  |  |  |  |  |
|      | ▶ TWS                                                                                                    | Encrypted<br>Both           |  |  |  |  |  |  |
|      | Compunication Managor                                                                                                    |                             |  |  |  |  |  |  |

| Step | Description                                                                    |                             |                 |       |                       |  |  |
|------|--------------------------------------------------------------------------------|-----------------------------|-----------------|-------|-----------------------|--|--|
| 3.   | Configure Calabrio user                                                        |                             |                 |       |                       |  |  |
|      | In the Navigation Panel, select User Management > User Admin > Add User. The   |                             |                 |       |                       |  |  |
|      | Add User nanel will display as shown below enter an appropriate User Id Common |                             |                 |       |                       |  |  |
|      | Name Surname User Password and Confirm Password Select Vas from the CT         |                             |                 |       |                       |  |  |
|      | Ivanic, Sur name, Oser Tass                                                    | woru, anu C                 | 011111111111111 | woru. | Sciect Tes nom the CT |  |  |
|      | User dropdown list.                                                            |                             |                 |       |                       |  |  |
|      |                                                                                |                             |                 |       |                       |  |  |
|      | Click <b>Apply</b> at the bottom of                                            | the pages to                | save the entri  | les.  |                       |  |  |
|      |                                                                                |                             |                 |       |                       |  |  |
|      | · · · · · · · · · · · · · · · · · · ·                                          | Add User                    |                 |       |                       |  |  |
|      |                                                                                | Fields marked with * can no | t be empty.     |       |                       |  |  |
|      |                                                                                | * Common Name               | Calabrio        |       |                       |  |  |
|      |                                                                                | * Surname                   | Server          |       |                       |  |  |
|      | Tillson Management                                                             | * User Password             | •••••           |       |                       |  |  |
|      | oser Hanagement                                                                | * Confirm Password          | •••••           |       |                       |  |  |
|      | Service Admin                                                                  | Admin Note                  |                 |       |                       |  |  |
|      | ™User Admin                                                                    | Avaya Role                  | None            | ~     |                       |  |  |
|      | <ul> <li>Add User</li> </ul>                                                   | Business Category           |                 |       |                       |  |  |
|      | <ul> <li>Change User Password</li> </ul>                                       | Car License                 |                 |       |                       |  |  |
|      | List All Users                                                                 | Css Home                    |                 |       |                       |  |  |
|      | Modify Default Users                                                           | CT User                     | Yes 💟           |       |                       |  |  |
|      | <ul> <li>Search Users</li> </ul>                                               | Department Number           |                 |       |                       |  |  |
|      |                                                                                | Display Name                |                 |       |                       |  |  |
|      |                                                                                | Employee Number             |                 |       |                       |  |  |
|      |                                                                                | Employee Type               |                 |       |                       |  |  |
|      |                                                                                | Enterprise Handle           |                 |       |                       |  |  |
|      |                                                                                | Home Phone                  |                 |       |                       |  |  |
|      |                                                                                | Home Postal Address         |                 |       |                       |  |  |
|      |                                                                                | Initials                    |                 |       |                       |  |  |
|      |                                                                                | Labeled URI                 |                 |       |                       |  |  |
|      |                                                                                | Mail                        |                 |       |                       |  |  |
|      |                                                                                | MM Home                     |                 |       |                       |  |  |
|      |                                                                                | Mobile                      |                 |       |                       |  |  |
|      |                                                                                | Pager                       |                 |       |                       |  |  |
|      |                                                                                | Preferred Language          | English         |       |                       |  |  |
|      |                                                                                | Room Number                 |                 |       |                       |  |  |
|      |                                                                                | Telephone Number            |                 |       |                       |  |  |
|      |                                                                                | Apply Cancel                |                 |       |                       |  |  |
|      |                                                                                |                             |                 |       |                       |  |  |

| Step         | Description                                                                          |                                                                                     |                    |                       |                                                |                                     |               |  |
|--------------|--------------------------------------------------------------------------------------|-------------------------------------------------------------------------------------|--------------------|-----------------------|------------------------------------------------|-------------------------------------|---------------|--|
| 4.           | <b>Enable Unrestricted A</b>                                                         | ccess                                                                               | cess               |                       |                                                |                                     |               |  |
|              | If the Security Database (SDB) is enabled on Application Enablement Services set the |                                                                                     |                    |                       |                                                |                                     |               |  |
|              | calabrio user account to                                                             | alabria usar account to Unrestricted Access to anable any davias (station ACD       |                    |                       |                                                |                                     |               |  |
|              | eatablie user account to                                                             |                                                                                     |                    | the This at           |                                                | aida tha naad ta                    | ACD           |  |
|              | extension, DMCC port)                                                                | extension, DMCC port) to be used implicitly. This step avoids the need to duplicate |                    |                       |                                                |                                     |               |  |
|              | administration.                                                                      |                                                                                     |                    |                       |                                                |                                     |               |  |
|              |                                                                                      |                                                                                     |                    |                       |                                                |                                     |               |  |
|              | Navigate to Security >S                                                              | Security                                                                            | v Databas          | e >CTI Use            | ers >                                          | List All Users a                    | nd select the |  |
|              | calabrio user and click                                                              | Edit                                                                                |                    |                       |                                                |                                     |               |  |
|              | calability user and effek                                                            | Luit.                                                                               |                    |                       |                                                |                                     |               |  |
|              |                                                                                      | 1 1                                                                                 | 1 /1 T             |                       | 1 4                                            | 1 1 1. 1                            | (1 )          |  |
|              | On the Edit CII User                                                                 | panel, cl                                                                           | neck the U         | nrestricted           | 1 Acc                                          | ess box and click                   | the Apply     |  |
|              | Changes button.                                                                      |                                                                                     |                    |                       |                                                |                                     |               |  |
|              |                                                                                      |                                                                                     |                    |                       |                                                |                                     |               |  |
|              | Click Apply when aske                                                                | d to con                                                                            | firm the c         | hange on th           | e Ap                                           | ply Changes to                      | CTI User      |  |
|              | <b>Properties</b> dialog                                                             |                                                                                     |                    | e                     | 1                                              |                                     |               |  |
|              | r oper des dialog.                                                                   |                                                                                     |                    |                       |                                                |                                     |               |  |
|              |                                                                                      | 4                                                                                   | 1/ 1               | 1 5                   | 1                                              | 1 ·                                 | 11 1 4        |  |
|              | Note, this step requires                                                             | entry or                                                                            | n multiple         | panels. Eac           | h pan                                          | el was superimp                     | osed below to |  |
|              | consolidate the task.                                                                |                                                                                     |                    |                       |                                                |                                     |               |  |
|              |                                                                                      |                                                                                     |                    |                       |                                                |                                     |               |  |
|              | * Security                                                                           | Ciroseis                                                                            |                    |                       |                                                |                                     |               |  |
|              | Account Management                                                                   |                                                                                     | <u>User ID</u>     | <u>Common Nar</u>     | ne                                             | <u>Worktop Name</u>                 | Device ID     |  |
|              | ▶ Audit                                                                              | • calabrio                                                                          |                    | Calabrio<br>Developer |                                                | NONE                                | NONE          |  |
|              | Certificate Management                                                               | O devconn                                                                           |                    |                       |                                                | NONE                                | NONE          |  |
|              | Enterprise Directory                                                                 | DevConne                                                                            | et                 | DevConnect            |                                                | NONE                                |               |  |
|              | Host AA                                                                              | Edit List /                                                                         | Liser Profile:     |                       | User ID                                        |                                     | afiniti       |  |
|              | ▶ PAM                                                                                |                                                                                     |                    |                       | Common                                         | Name                                | Autonomy      |  |
|              | * Security Database                                                                  |                                                                                     |                    |                       | Worktop Name<br>Unrestricted Access            |                                     |               |  |
|              | = Control                                                                            |                                                                                     |                    |                       |                                                |                                     |               |  |
|              | CTI Users                                                                            |                                                                                     | Call and Device Co | ntrol:                | Call Origination/Termination and Device Status |                                     | None          |  |
|              | List All Users                                                                       |                                                                                     | Call and Device Mo | nitoring:             | Device M                                       | onitoring                           | None 🔽        |  |
|              | <ul> <li>Search Users</li> <li>Devices</li> </ul>                                    |                                                                                     |                    |                       | Calls On<br>Call Moni                          | toring                              | None          |  |
|              | Device Groups                                                                        |                                                                                     |                    |                       |                                                |                                     |               |  |
|              | = Tlinks                                                                             |                                                                                     | Apply Changes      | Cancel Changes        | Allow Rou                                      | tind on Listed Devices              | None          |  |
| Tlink Groups |                                                                                      |                                                                                     |                    |                       | ges to CTI User Properties                     |                                     |               |  |
|              | = Worktops                                                                           |                                                                                     |                    |                       | Varning! Are                                   | you sure you want to apply the chan | gesr          |  |
|              | Standard Reserved Ports                                                              | (Apply) (Cancel)                                                                    |                    |                       |                                                |                                     |               |  |
|              | Tripwire Properties                                                                  |                                                                                     |                    |                       |                                                |                                     |               |  |
|              | Standard Reserved Ports<br>Tripwire Properties                                       |                                                                                     |                    |                       |                                                |                                     |               |  |
|              |                                                                                      |                                                                                     |                    |                       |                                                |                                     |               |  |

| Step | Description                                                                                                    |                                                                                                    |  |  |  |  |  |  |  |  |  |
|------|----------------------------------------------------------------------------------------------------|----------------------------------------------------------------------------------------------------|--|--|--|--|--|--|--|--|--|
| 5.   | Note the TLink Information<br>Navigate to AE Services > TSAPI > TSAPI Links and note the TLinks Configured.<br>This information will be used in Section 7, Step 4.                                                        |                                                                                                    |  |  |  |  |  |  |  |  |  |
|      | AE Services   CVLAN   DLG   DMCC   SMS   TSAPI   TSAPI Links   TSAPI Properties   TWS   Communication Manager   Interface   Licensing   Maintenance   Networking   Security   Status   User Management   Utilities   Help | TSAPI Link - Advanced Settings         Tlinks Configured       AVAYA=TR18300=CSTA-S=AES6_TR1         AVAYA=TR18300=CSTA=AES6_TR1         Max Flow Allowed       800         TSDI Size       2097152         TSDI High Water Mark       1677721         Apply Changes       Cancel Changes         Restore Defaults |  |  |  |  |  |  |  |  |  |

| Step | Description                                                                                                    |                                                                                                    |                                                                                                    |                |  |  |  |  |  |  |
|------|----------------------------------------------------------------------------------------------------|----------------------------------------------------------------------------------------------------|----------------------------------------------------------------------------------------------------|----------------|--|--|--|--|--|--|
| 6.   | Confirm TSAPI and DMCC Licenses<br>Qfiniti uses a DMCC(VALUE_AES_DMCC_DMC) license for each recording port.<br>Additionally, a TSAPI Basic(VALUE_AES_TSAPI_USERS) license is used for each<br>agent station, and each skill group being monitored. If DMCC_DMC is licensed on<br>Application Enablement Services, then an IP_API_A is generally not required on<br>Communication Manager R5 and later. Please consult product offer documentation for<br>more details. If the licensed quantities are not sufficient for the implementation, contac<br>the Avaya sales team or business partner for a proper license file. |                                                                                                    |                                                                                                    |                |  |  |  |  |  |  |
|      |                                                                                                    |                                                                                                    | Web License Manager (WebLM v4.6)                                                                                                    |                |  |  |  |  |  |  |
|      | Install License<br>• Licensed Products<br>• APPL_ENAB<br>• Application_Enablement<br>Configure Enterprise<br>Configure Local WebLMs<br>add Local WebLMs                                                                                                    | Application Enablement (CTI) - Release: 6 - SID: 10503000 (Enterprise License File)<br>You are here: Licensed Products > Application Enablement (CTI) > View by Feature<br>License installed on: Mar 8, 2011 4:05:51 PM MST<br>View by Local WebLM |                                                                                                    |                |  |  |  |  |  |  |
|      | Add Local WebLM<br>Delete Local WebLM<br>Modify Local WebLM<br>Usages<br>Allocations                                                                                                    | Feature<br>(Lisson Kommon)                                                                                                    | License Capacity                                                                                                    | Currently      |  |  |  |  |  |  |
|      |                                                                                                    | CVLAN ASAI<br>(VALUE AES CVLAN ASAT)                                                                                                    | 16                                                                                                    | 16             |  |  |  |  |  |  |
|      | Periodic Status<br>Uninstall License                                                                                                    | Unified CC API Desktop Edition                                                                                                    | 1000                                                                                                    | 1000           |  |  |  |  |  |  |
|      | Change Password                                                                                                    | AES ADVANCED SMALL SWITCH<br>(VALUE AES AEC SMALL ADVANCED)                                                                                                    | 3                                                                                                    | 3              |  |  |  |  |  |  |
|      | Manage Users                                                                                                    | CVLAN Proprietary Links<br>(VALUE_AES_PROPRIETARY_LINKS)                                                                                                    | 16                                                                                                    | 16             |  |  |  |  |  |  |
|      | Logout                                                                                                    | Product Notes<br>(VALUE_NOTES)                                                                                                    | SmallServerTypes:<br>#83000;s8300d;fc;premiojth8400;laptop;CtiSmallServer<br>MediumServerTypes:<br>libm306;ibmx306m;dell1950;xen;hs20;hs20_8832_vm;CtiMediumServer<br>LargeServerTypes:<br>isp2100;ibmx305;dl820g3;dl825g1;dl385g2;unknown;CtiLargeServer<br>TrustedApplications: IPS_001, BasicUnrestricted, AdvancedUnrestricted,<br>DMCUnrestricted; IXM_001, BasicUnrestricted, AdvancedUnrestricted,<br>DMCUnrestricted; IXM_001, BasicUnrestricted, AdvancedUnrestricted,<br>DMCUnrestricted; ICO1, BasicUnrestricted, AdvancedUnrestricted,<br>DMCUnrestricted; OI, BasicUnrestricted, AdvancedUnrestricted,<br>DMCUnrestricted; OI, BasicUnrestricted, AdvancedUnrestricted,<br>DMCUnrestricted; OCO1, BasicUnrestricted, AdvancedUnrestricted,<br>DMCUnrestricted; OPO1, BasicUnrestricted, AdvancedUnrestricted,<br>DMCUnrestricted; OPO1, BasicUnrestricted, AdvancedUnrestricted,<br>DMCUnrestricted; DMCUnrestricted; CSI_1001, BasicUnrestricted,<br>AdvancedUnrestricted, DMCUnrestricted; CSI_12_001, BasicUnrestricted,<br>AdvancedUnrestricted, AdvancedUnrestricted; AdvancedUnrestricted,<br>AdvancedUnrestricted; DMCUnrestricted; CSI_12_001, BasicUnrestricted,<br>AdvancedUnrestricted; AdvancedUnrestricted; DMCUnrestricted;<br>AdvancedUnrestricted; DMCUnrestricted; CSI_12_001, BasicUnrestricted,<br>AdvancedUnrestricted; AdvancedUnrestricted; CSI_12_001, BasicUnrestricted;<br>AdvancedUnrestricted; AdvancedUnrestricted; CSI_12_001, BasicUnrestricted;<br>AdvancedUnrestricted; AdvancedUnrestricted; CSI_12_001, BasicUnrestricted;<br>AdvancedUnrestricted; AdvancedUnrestricted; CSI_12_001, BasicUnrestricted;<br>AdvancedUnrestricted; AdvancedUnrestricted; CSI_12_001, BasicUnrestricted;<br>AdvancedUnrestricted; AdvancedUnrestricted; CSI_12_001, BasicUnrestricted;<br>AdvancedUnrestricted; AdvancedUnrestricted; CSI_12_001, BasicUnrestricted;<br>AdvancedUnrestricted; AdvancedUnrestricted; CSI_12_001, BasicUnrestricted;<br>AdvancedUnrestricted; AdvancedUnrestricted; CSI_12_001, BasicUnrestricted;<br>AdvancedUnrestricted; AdvancedUnrestricted; CSI_12_001, BasicUnrestricted;<br>AdvancedUnrestricted; AdvancedUnrestricted; C | Not<br>counted |  |  |  |  |  |  |
|      |                                                                                                    | AES ADVANCED LARGE SWITCH<br>(VALUE_AES_AEC_LARGE_ADVANCED)                                                                                                    | 3                                                                                                    | 3              |  |  |  |  |  |  |
|      |                                                                                                    | TSAPI Simultaneous Users<br>(VALUE_AES_TSAPI_USERS)                                                                                                    | 1000                                                                                                    | 1000           |  |  |  |  |  |  |
|      |                                                                                                    | DLG<br>(VALUE_AES_DLG)                                                                                                    | 16                                                                                                    | 16             |  |  |  |  |  |  |
|      |                                                                                                    | (VALUE_AES_DMCC_DMC)                                                                                                    | 3                                                                                                    | 3              |  |  |  |  |  |  |
|      |                                                                                                    | (VALUE_AES_AEC_MEDIUM_ADVANCED)                                                                                                    |                                                                                                    | -<br>-         |  |  |  |  |  |  |
|      | <                                                                                                    |                                                                                                    | m                                                                                                    |                |  |  |  |  |  |  |

## 7. Configure Calabrio Monitoring and Recording Services

The initial configuration of the Monitoring and Recording Services server is typically performed by Calabrio technicians or authorized installers. These Application Notes will only cover the steps necessary to configure the Monitoring and Recording Services solution to interoperate with Avaya Aura<sup>®</sup> Communication Manager and Avaya Aura<sup>®</sup> Application Enablement Services.

#### 7.1. Monitoring and Recording Services Configuration Details

On the Calabrio Monitoring and Recording Services server, launch the Monitoring and Recording Administrator application from the Windows Programs menu and log in with the appropriate credentials.

The steps include:

- Configuration of the Application Enablement Interfaces SMS
- Configuration of the Application Enablement Interfaces
- Configuration of Devices
- Configuration of Agents
- Configuration of Recording Schedules (Workflows)

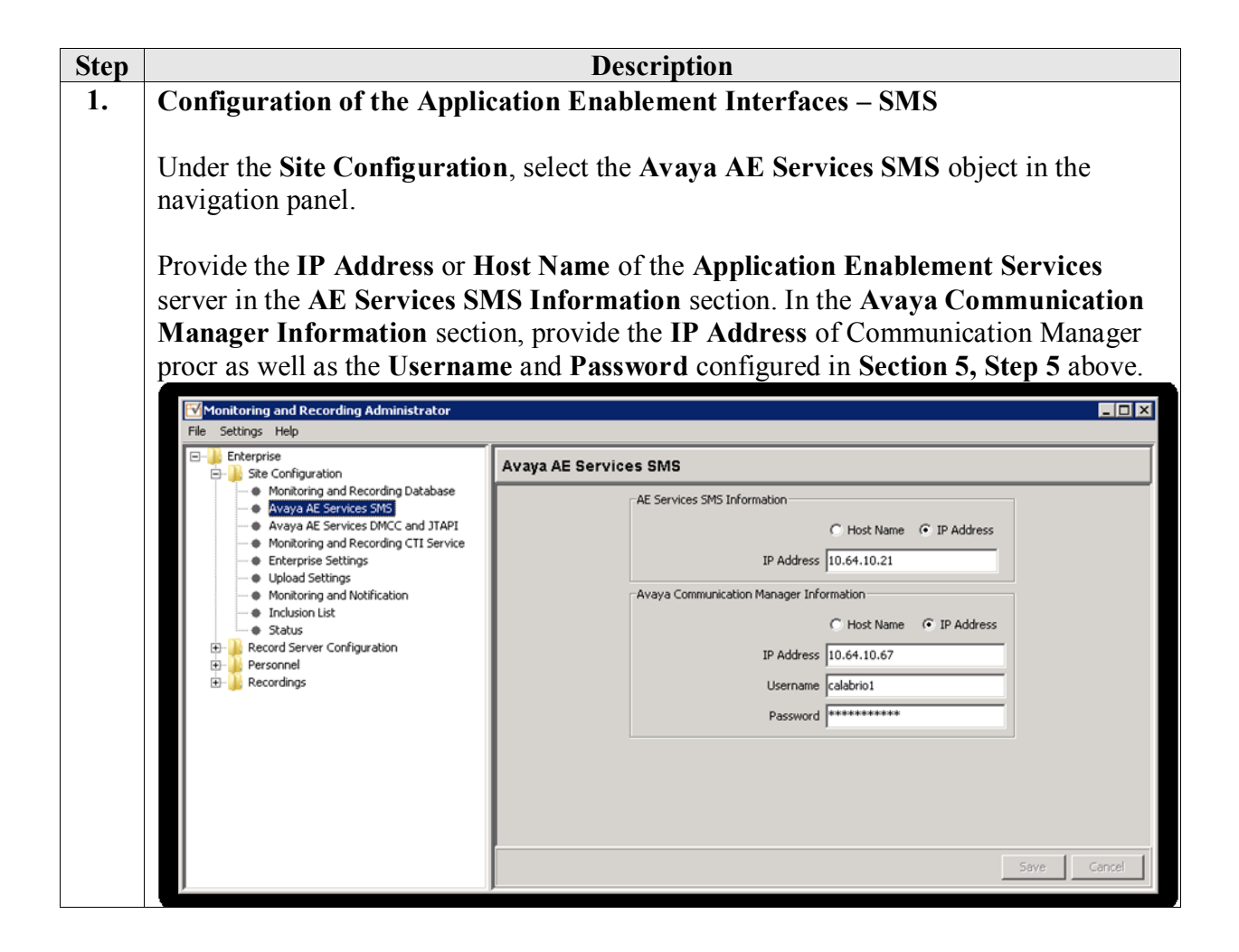

| Step                     |                                                                                                    | Description                                                                                        |  |  |  |  |  |  |  |  |
|--------------------------|----------------------------------------------------------------------------------------------------|----------------------------------------------------------------------------------------------------|--|--|--|--|--|--|--|--|
| 2.                       | Configuration of the Ap                                                                                                    | plication Enablement Interfaces                                                                    |  |  |  |  |  |  |  |  |
|                          | <ul> <li>Select the Avaya AE Services DMCC and JTAPI object in the navigation panel. In the AE Services DMCC Information section, provide:</li> <li>Host Name or IP Address of the Application Enablement Services server,</li> <li>Username and Password(from Section 6.1, Step 3)</li> </ul>                                                                                                |                                                                                                    |  |  |  |  |  |  |  |  |
|                          | <ul> <li>Enter Port4721 (the default DMCC listen port).</li> <li>Device Password for the stations. Note that all station passwords must be the same for this solution, however, check with Calabrio for alternatives if necessary.</li> <li>Switch Name or Switch IP Interface. This entry must match the same formation.</li> </ul>                                                          |                                                                                                    |  |  |  |  |  |  |  |  |
|                          | in Section 6.1, Step 1. Switch IT Interface. This entry must match the configuration<br>Interfaces are used for H.323 Gatekeepers as it allows Application Enablement<br>to manage registrations in a pool.                                                                                                    |                                                                                                    |  |  |  |  |  |  |  |  |
|                          | In the AE Services JTAP                                                                                                    | PI Information section, provide:                                                                   |  |  |  |  |  |  |  |  |
|                          | <ul> <li>Host Name or IP Address of the procr or CLAN used for the AE Services<br/>Switch Link configured in Section 6.1, Step 1. Repeat the Username and<br/>Password.</li> <li>Enter or browse for the Tlink information as configured in Section 6 Step 5.</li> <li>Use the default Port 450 which is the TSAPI service Listening port on<br/>Application Englagement Services.</li> </ul> |                                                                                                    |  |  |  |  |  |  |  |  |
|                          | Click <b>Save</b> to complete the step.                                                                                                    | uis                                                                                                |  |  |  |  |  |  |  |  |
|                          | File Settings Help                                                                                                    |                                                                                                    |  |  |  |  |  |  |  |  |
|                          | Enterprise     Site Configuration     Monitoring and Recording Database                                                                                                    | Avaya AE Services DMCC and JTAPI                                                                   |  |  |  |  |  |  |  |  |
|                          | Avaya AE Services SMS     Avaya AE Services DMCC and JTAPI     Monitoring and Recording CTI Service     Enterprise Settings     Upload Settings     Monitoring and Notification                                                                                                    | AL Services UNICL Information  C Host Name C Host Name C IP Address  IP Address  Username calabrio |  |  |  |  |  |  |  |  |
|                          | Inclusion List     Status                                                                                                    | Password                                                                                           |  |  |  |  |  |  |  |  |
|                          | e- Personnel<br>⊕- Personnel<br>⊕- Presonnel                                                                                                    | Port   4721                                                                                        |  |  |  |  |  |  |  |  |
|                          |                                                                                                    | Orice Password     Switch Name     C Switch IP Interface                                           |  |  |  |  |  |  |  |  |
|                          |                                                                                                    | Switch Name [TR18300]                                                                              |  |  |  |  |  |  |  |  |
| C Host Name C IP Address |                                                                                                    |                                                                                                    |  |  |  |  |  |  |  |  |
|                          |                                                                                                    | IP Address 10.64.10.21                                                                             |  |  |  |  |  |  |  |  |
|                          |                                                                                                    | Password ******                                                                                    |  |  |  |  |  |  |  |  |
|                          |                                                                                                    | Tink AVAYA#TR18300#CSTA#AE56_TR1                                                                   |  |  |  |  |  |  |  |  |
|                          |                                                                                                    | Port 450                                                                                           |  |  |  |  |  |  |  |  |
|                          |                                                                                                    | Save Cancel                                                                                        |  |  |  |  |  |  |  |  |
|                          | J                                                                                                    |                                                                                                    |  |  |  |  |  |  |  |  |

Solution & Interoperability Test Lab Application Notes ©2012 Avaya Inc. All Rights Reserved.

23 of 31 CalabrioAES6CM6

| Step |                                                                                              |                            | Descript                                                         | ion                          |                  |             |                 |  |  |  |  |  |
|------|----------------------------------------------------------------------------------------------|----------------------------|------------------------------------------------------------------|------------------------------|------------------|-------------|-----------------|--|--|--|--|--|
| 3.   | Configuration of Dev                                                                         | vices                      |                                                                  |                              |                  |             |                 |  |  |  |  |  |
|      |                                                                                              |                            |                                                                  |                              |                  |             |                 |  |  |  |  |  |
|      | When the SMS query completes, all devices from Communication Manager are listed              |                            |                                                                  |                              |                  |             |                 |  |  |  |  |  |
|      | in the VoIP Devices p                                                                        | age Enterpri               | se > Record                                                      | Server Confi                 | guration >       | VoIP De     | evices.         |  |  |  |  |  |
|      |                                                                                              |                            |                                                                  |                              |                  |             |                 |  |  |  |  |  |
|      | A device is assigned to                                                                      | o be recorde               | d by assigni                                                     | ng a <b>Recordi</b>          | ng Server t      | to each d   | levice          |  |  |  |  |  |
|      | on the <b>VoIP Devices</b> nage and then assigning an <b>Agent</b> to that device using dron |                            |                                                                  |                              |                  |             |                 |  |  |  |  |  |
|      | down lists in each colu                                                                      | $\mu$ mn Agents            | are configu                                                      | red on the Us                | or Admini        | stration    | nage as         |  |  |  |  |  |
|      | down lists in cach con                                                                       | unni. Agents               | are configu                                                      |                              | Aummin           | 511 ation   | page as         |  |  |  |  |  |
|      | described in the next s                                                                      | step.                      |                                                                  |                              |                  |             |                 |  |  |  |  |  |
|      |                                                                                              |                            |                                                                  |                              |                  |             |                 |  |  |  |  |  |
|      | Click Save to complet                                                                        | te this step.              |                                                                  |                              |                  |             |                 |  |  |  |  |  |
|      | Monitoring and Recording Administrator                                                       |                            |                                                                  |                              |                  |             |                 |  |  |  |  |  |
|      | File Settings Help                                                                           |                            |                                                                  |                              |                  |             |                 |  |  |  |  |  |
|      | Enterprise     Site Configuration                                                            | VoIP Devices               |                                                                  |                              |                  |             |                 |  |  |  |  |  |
|      | Record Server Configuration     WIII Devices                                                 | Find All Devices           | Find All Devices v of type All Types v where extension matches * |                              |                  |             |                 |  |  |  |  |  |
|      | E Dersonnel                                                                                  | Extension >                | Device Type                                                      | Agent                        | Recording Server | Bulk Cor    | figuration      |  |  |  |  |  |
|      |                                                                                              | 6001                       | Avaya Phone                                                      | Agt1, (administrator)        | 10.64.10.180     | Coofigure P | acording Server |  |  |  |  |  |
|      |                                                                                              | 6002                       | Avaya Phone                                                      | IpAgt1, (devconnect)         | 10.64.10.180     | Configure K | scording berver |  |  |  |  |  |
|      |                                                                                              | 6004                       | Avaya Phone                                                      | Ipagcz, (ipagcz)             | 10.64.10.100     | Config      | ure Agent       |  |  |  |  |  |
|      |                                                                                              | 6005                       | Avaya Phone                                                      | agent1, analog1 (analog1)    | 10.64.10.180     | - 1         |                 |  |  |  |  |  |
|      |                                                                                              | 6006                       | Avaya Phone                                                      | User Login Required          |                  |             |                 |  |  |  |  |  |
|      |                                                                                              | 6007                       | Avaya Phone                                                      | Agt2, (agt2)                 | 10.64.10.180     |             |                 |  |  |  |  |  |
|      |                                                                                              | 6008                       | Avaya Phone                                                      | User Login Required          |                  |             |                 |  |  |  |  |  |
|      |                                                                                              | 6009                       | Avaya Phone                                                      | User Login Required          | 10 64 10 190     | - 1         |                 |  |  |  |  |  |
|      |                                                                                              | 6011                       | Avaya Phone                                                      | Ant 3                        | 10.04.10.100     |             |                 |  |  |  |  |  |
|      |                                                                                              | 6012                       | Avaya Phone                                                      | i gi v                       |                  |             |                 |  |  |  |  |  |
|      |                                                                                              | 6013                       | Avaya Phone                                                      | Agt 3, (agt3)                |                  |             |                 |  |  |  |  |  |
|      |                                                                                              | 6014                       | Avaya Phone                                                      | Agt1, (administrator)        |                  |             |                 |  |  |  |  |  |
|      |                                                                                              | 6015                       | Avaya Phone                                                      | Agt2, (agt2)                 |                  | -           |                 |  |  |  |  |  |
|      |                                                                                              | 6017                       | Avaya Phone                                                      | IpAgt1, (devconnect)         |                  | - 1         |                 |  |  |  |  |  |
|      |                                                                                              | 6018                       | Avaya Phone                                                      | agent, sin (sin)             |                  | - 1         |                 |  |  |  |  |  |
|      |                                                                                              | 6019                       | Avaya Phone                                                      | agent1, analog1 (analog1) -  |                  | - 1         |                 |  |  |  |  |  |
|      |                                                                                              | 6403                       | Avaya Phone                                                      | User Login Required          |                  |             |                 |  |  |  |  |  |
|      |                                                                                              | 6404                       | Avaya Phone                                                      | User Login Required          |                  |             |                 |  |  |  |  |  |
|      |                                                                                              | 6408                       | Avaya Phone                                                      | User Login Required          |                  | - 1         |                 |  |  |  |  |  |
|      |                                                                                              | 6410                       | Avaya Phone                                                      | User Login Required          |                  |             |                 |  |  |  |  |  |
|      |                                                                                              | 6412                       | Avaya Phone                                                      | User Login Required          |                  | -           |                 |  |  |  |  |  |
|      |                                                                                              | 6413                       | Avaya Phone                                                      | User Login Required          |                  | -           |                 |  |  |  |  |  |
|      |                                                                                              | 6414                       | Avaya Phone                                                      | User Login Required          |                  | -           |                 |  |  |  |  |  |
|      |                                                                                              | 6415                       | Musus Dhana                                                      | Create/Edit Default Hoteling | Agent 1          |             |                 |  |  |  |  |  |
|      |                                                                                              | create/cuk perauk hoteling | mpone                                                            |                              | 1                |             |                 |  |  |  |  |  |
|      |                                                                                              |                            |                                                                  |                              |                  |             |                 |  |  |  |  |  |
| 1    |                                                                                              |                            |                                                                  |                              |                  |             |                 |  |  |  |  |  |

| Step |                                                                                                    |                                                                                           |                                                                                      |                      | Descrip                                                          | tion                   |                        |                                         |               |             |  |  |
|------|----------------------------------------------------------------------------------------------------|-------------------------------------------------------------------------------------------|--------------------------------------------------------------------------------------|----------------------|------------------------------------------------------------------|------------------------|------------------------|-----------------------------------------|---------------|-------------|--|--|
| 4.   | Configuration o                                                                                                    | f Age                                                                                     | nts                                                                                  |                      |                                                                  |                        |                        |                                         |               |             |  |  |
|      | Users are created and maintained on the User Administration page Enterprise ><br>Personnel > User Administration. Users can be assigned to teams, and once created, can b<br>statically assigned to a VoIP Device as demonstrated in Step 3. See product<br>documentation for more details on this<br>step. |                                                                                           |                                                                                      |                      |                                                                  |                        |                        |                                         |               |             |  |  |
|      | step.                                                                                                    |                                                                                           |                                                                                      |                      |                                                                  |                        |                        |                                         |               |             |  |  |
|      | Monitoring and Recording Admin                                                                                                    | istrator                                                                                  |                                                                                      |                      |                                                                  |                        |                        |                                         |               |             |  |  |
|      | Enterprise                                                                                                    | Liser Admir                                                                               | histration                                                                           |                      |                                                                  |                        |                        |                                         |               |             |  |  |
|      | Site Configuration     Record Server Configuration                                                                                                    | Create Liker                                                                              |                                                                                      | s Delete Liser       | Number License                                                   | d Lisers: 8            |                        |                                         |               |             |  |  |
|      | VoIP Devices     Personnel                                                                                                    |                                                                                           | Configured Users                                                                     | Managers   Evaluator | Archive Licerc   Sun                                             | ervisors   Agents   Kr | owledge Worker   Not C | onfigured Licens   Lines                | conned Licerc |             |  |  |
|      | User Administration     Team Administration                                                                                                    |                                                                                           | License >                                                                            | Last Name            | First Name                                                       | User ID                | Assigned Team          | Assigned Group                          | Windows Login | 1           |  |  |
|      | Group Administration                                                                                                    |                                                                                           | Advanced                                                                             | agent                | sip                                                              | 0.8                    | team1                  | group1                                  | sip           |             |  |  |
|      | E a recordings                                                                                                    |                                                                                           | Advanced                                                                             | agent1               | analog1                                                          | 2.6301                 | team1                  | group1                                  | analog1       | -           |  |  |
|      |                                                                                                    |                                                                                           | Advanced                                                                             | Agt2                 |                                                                  | 2,6302                 | team1                  | group1                                  | aot2          | -           |  |  |
|      |                                                                                                    |                                                                                           | Advanced                                                                             | Agt 3                |                                                                  | 2.6303                 | team1                  | group1                                  | agt3          |             |  |  |
|      |                                                                                                    |                                                                                           | Advanced                                                                             | IpAgt1               |                                                                  | 2.6304                 | team1                  | group1                                  | devconnect    |             |  |  |
|      |                                                                                                    |                                                                                           | Advanced                                                                             | IpAgt2               |                                                                  | 2.6305                 | team1                  | group1                                  | ipagt2        |             |  |  |
|      |                                                                                                    |                                                                                           | Advanced                                                                             | person               | supervisor                                                       | 0.6                    | team1                  | group1                                  | supervisor    |             |  |  |
|      |                                                                                                    | -User Properties<br>Licen<br>First Nar<br>Last Nar<br>Assigned Ted<br>User<br>Windows Log | se Advanced<br>me jap<br>me japent<br>am <u>team1</u><br>ID 0.8<br>jin jap<br>Edit L | ×                    | Roles C Knowledge Work Supervisor Evaluator Manager Archive User | er j                   | ris QM Teams           | Mana Mana Mana Mana Mana Mana Mana Mana | ager's Groups | Remove      |  |  |
|      | x. D                                                                                                    |                                                                                           |                                                                                      |                      |                                                                  |                        |                        |                                         | Save          | cancel      |  |  |
|      | ×>                                                                                                    | Windows Log                                                                               | ain jap<br>Edit L                                                                    | lser                 | Archive User                                                     |                        | Add Ren                | nove                                    | Add F         | kemove<br>e |  |  |

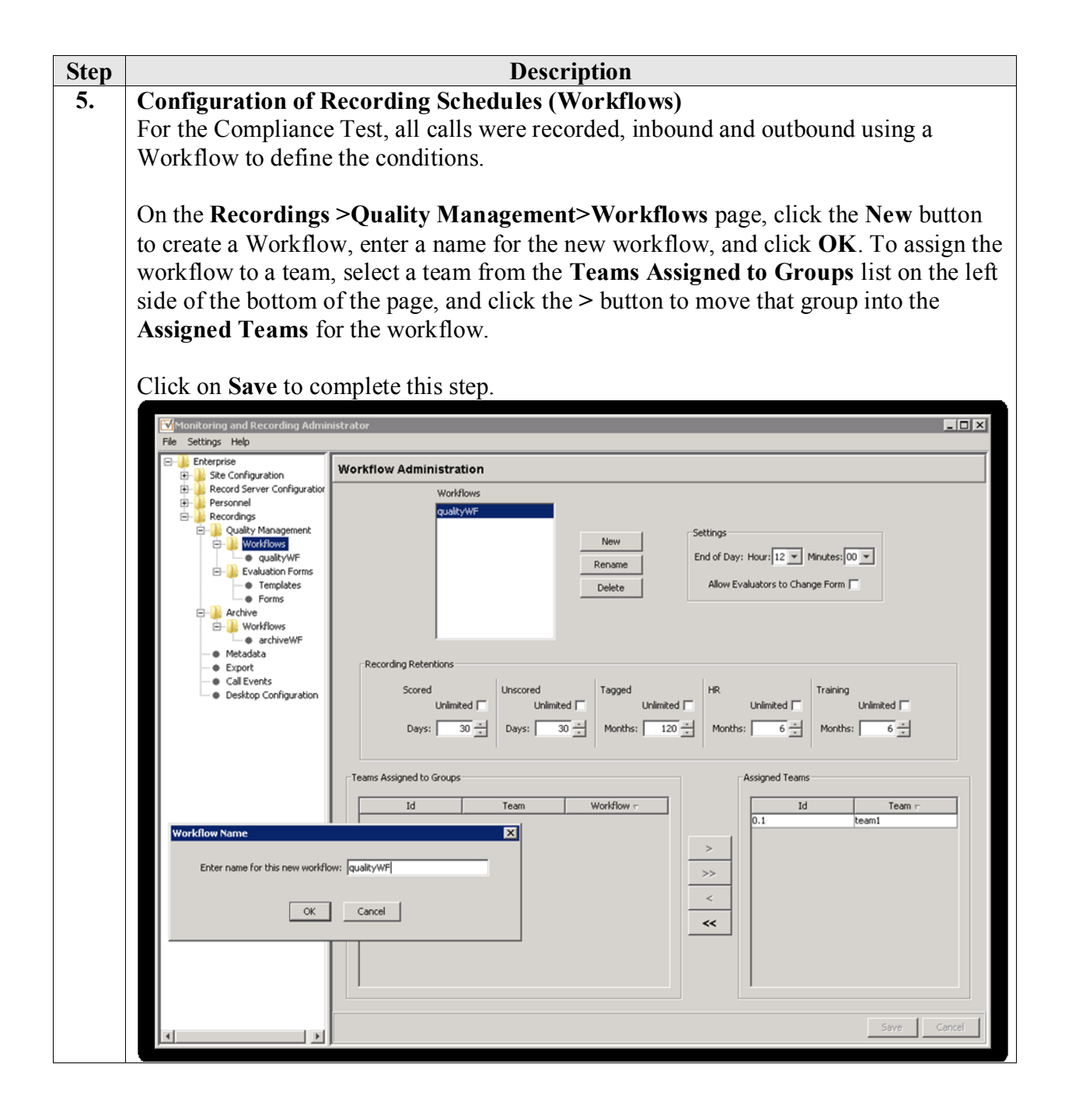

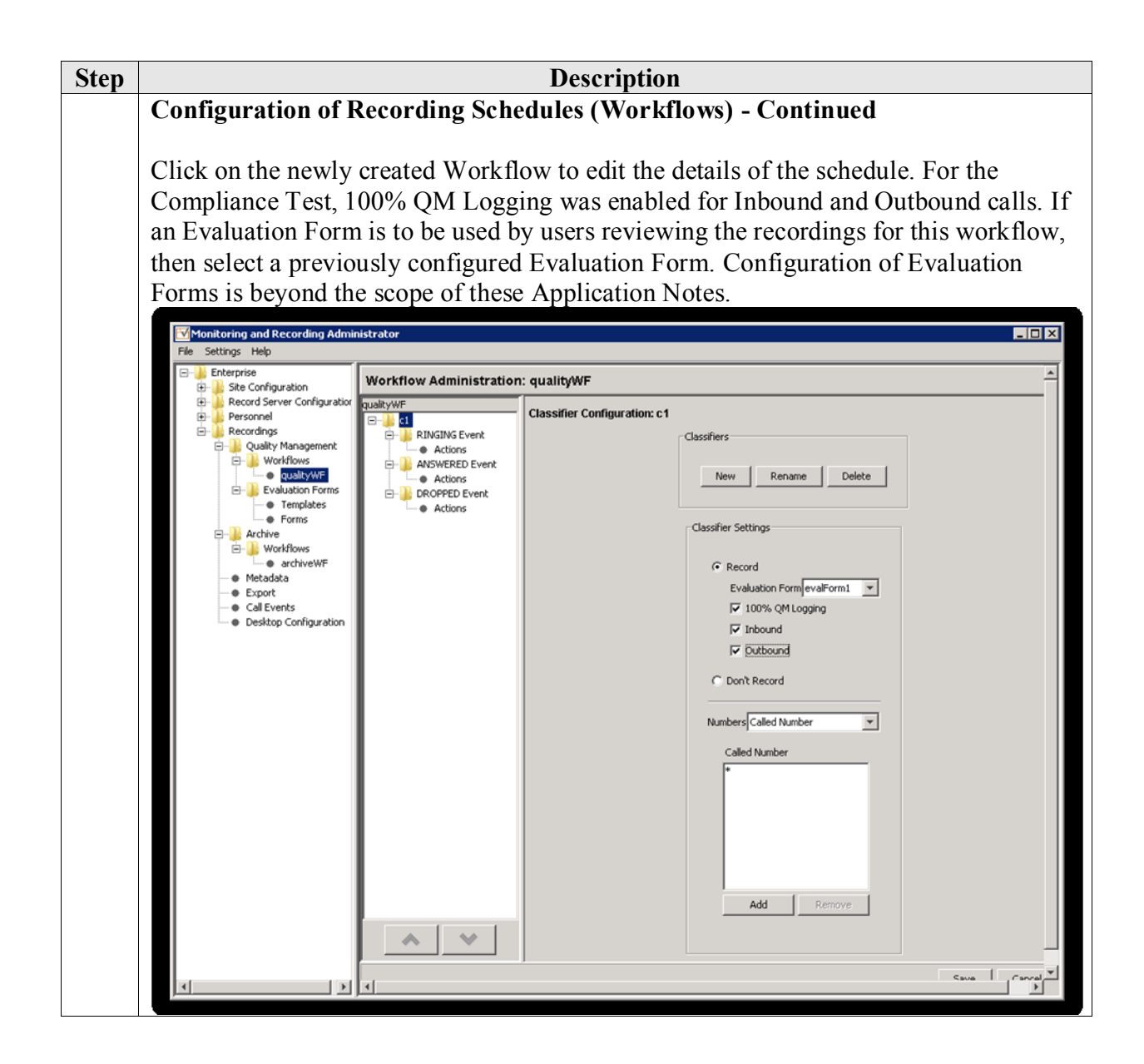

### 8. Verification Steps

The following steps may be used to verify the configuration:

- Verify that Application Enablement Services is enabled and listening (use the **status aesvcs interface** command on the Communication Manager SAT).
- Verify communication between Avaya Aura<sup>®</sup> Communication Manager and the Application Enablement Services server (use the status aesvcs link command on the SAT, or navigate to Status and Control > Switch Conn Summary on the CTI OAM page and verify that the state of the Switch Connection is *talking*).
- Verify that the CTI link is established (use the status aesvcs cti-link command on the SAT).
- Verify that the Calabrio recording ports are registered as "IP\_API\_A" stations in Avaya Communication Manager (use the **list registered-ip-stations** command on the SAT).
- Verify the Calabrio has successfully monitored the agent stations using TSAPI (use the **list monitored-stations** command on the SAT).
- Verify that calls may be successfully completed to and from agents. Verify that the call recordings are accurate and complete.
- Log agents into a hunt/skill group and verify that calls may be successfully completed to and from the agents.

Access the Calabrio web-based user interface using the URL <u>http://<ip-address>/cwfo</u>in a browser window, where <**ip-address>** is the address of the Monitoring and Recording Services server. The **Log In** screen is displayed as shown below. Use appropriate credentials to login.

| Calabria ONE Lasia                                                                                                    |                                      |                                                                        |      |
|----------------------------------------------------------------------------------------------------|--------------------------------------|------------------------------------------------------------------------|------|
|                                                                                                    |                                      | A                                                                      |      |
| 10.64.10.180/cwfo/login.jsp                                                                                                 |                                      | 官 * C Soogle                                                           | P 💼  |
| C                                                                                                    | There's no end to better.            |                                                                        |      |
|                                                                                                    | Username                             |                                                                        |      |
|                                                                                                    | Password                             |                                                                        |      |
|                                                                                                    | Validate my PC configuration 💿 Login |                                                                        |      |
|                                                                                                    |                                      |                                                                        |      |
|                                                                                                    |                                      |                                                                        |      |
|                                                                                                    |                                      |                                                                        |      |
| © 2008-2011 Calabrio Inc. All Rights Reserved.<br>Calabrio and the Calabrio logo are registered trademarks of Calabrio Inc. |                                      | Calabrio Call Recording: 8.6.2.46<br>Calabrio Quality Management: 8.6. | 2.46 |

Once logged in, launch the **Recording** interface from the Dashboard to reach the Search Recordings page.

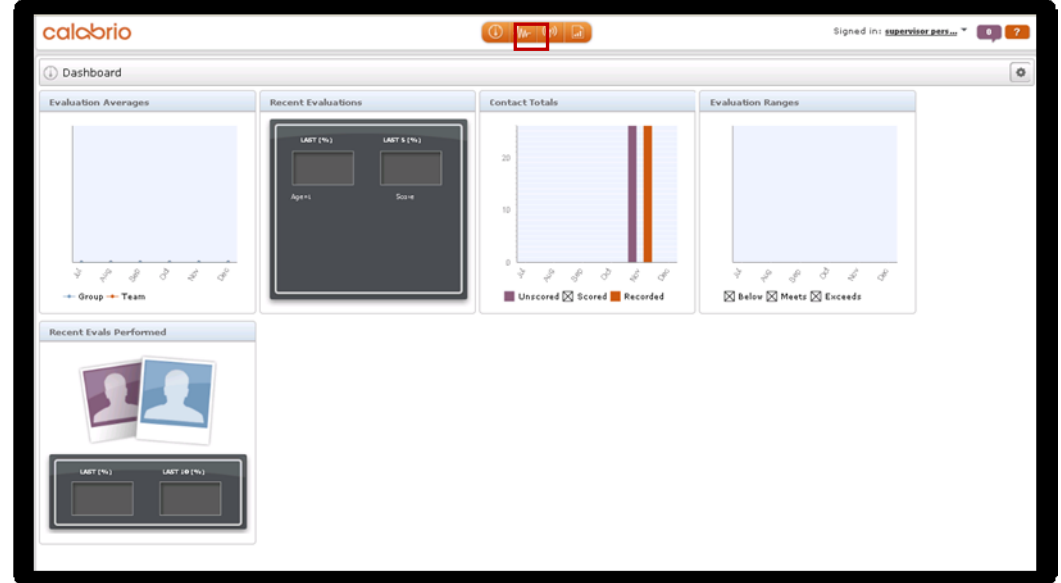

On the Search Recordings page, create search criteria and click Search to find recordings.

| calabrio            |                |                    |            |           |                                                      |               |          | Sign      | ed in : su                            | pervisor pers. | ••                             | <b>P</b> ? |            |       |         |
|---------------------|----------------|--------------------|------------|-----------|------------------------------------------------------|---------------|----------|-----------|---------------------------------------|----------------|--------------------------------|------------|------------|-------|---------|
| Group<br>Organiz    | n Recordings   | Te<br>Phone Number | am         |           | In the past mont 🕑<br>ate Range <u>Specific Da</u> t | 14            |          | All Evalo | uations 🔽<br>ope <u>Evaluation St</u> | Scar<br>Expand | ch or <u>Cance</u><br>Search • |            |            |       |         |
| J <sub>llt</sub> Re | cordings       |                    |            |           |                                                      |               |          |           |                                       |                |                                | AQP:0      | % ATT:31 : | ecs C | ount:45 |
| Nev o               | r Refine Seard | •                  |            |           |                                                      | E8            | 0 Z      |           |                                       |                |                                |            |            |       |         |
| ID                  | Last Name      | First Name         | Group Name | Team Name | Calling Number                                       | Called Number | Date     | Time      | Time Zone                             | % Score        |                                |            |            |       | _       |
| 53                  | Agt1           |                    | Group1     | Team1     | 6010                                                 | 6001          | 11/30/11 | 4:35 PM   | America/Denver                        |                |                                |            |            |       |         |
| 51                  | IpAgt2         |                    | Group1     | Team1     | 6001                                                 | 6003          | 11/30/11 | 3:37 PM   | America/Denver                        |                |                                |            |            |       |         |
| 50                  | Agt1           |                    | Group1     | Team1     | 6001                                                 | 6003          | 11/30/11 | 3:37 PM   | America/Denver                        |                |                                |            |            |       |         |
| 49                  | Agt1           |                    | Group1     | Team1     | 3035381753                                           | 5381220       | 11/30/11 | 3:25 PM   | America/Denver                        |                |                                |            |            |       |         |
| 47                  | IpAgt1         |                    | Group1     | Team1     | 3035381753                                           | 5381220       | 11/30/11 | 2:59 PM   | America/Denver                        |                |                                |            |            |       |         |
| 46                  | IpAgt1         |                    | Group1     | Team1     | 3035381753                                           | 5381220       | 11/30/11 | 2:27 PM   | America/Denver                        |                |                                |            |            |       |         |
| 43                  | Agt1           |                    | Group1     | Team1     | 3035381753                                           | 5381220       | 11/30/11 | 1:17 PM   | America/Denver                        |                |                                |            |            |       |         |
| 42                  | Agent1         | Analog1            | Group1     | Team1     | 6013                                                 | 6005          | 11/30/11 | 12:00 PM  | America/Denver                        |                |                                |            |            |       |         |
| 41                  | IpAgt2         |                    | Group1     | Team1     | 3035381753                                           | 5381202       | 11/30/11 | 11:43 AM  | America/Denver                        |                |                                |            |            |       |         |
| 40                  | IpAgt2         |                    | Group1     | Team1     | 3035381753                                           | 5381202       | 11/30/11 | 11:41 AM  | America/Denver                        |                |                                |            |            |       |         |
| 39                  | IpAgt2         |                    | Group1     | Team1     | 3035381753                                           | 5381202       | 11/30/11 | 11:41 AM  | America/Denver                        |                |                                |            |            |       |         |
| 37                  | IpAgt2         |                    | Group1     | Team1     | 6003                                                 | 6404          | 11/30/11 | 11:25 AM  | America/Denver                        |                |                                |            |            |       |         |
| 35                  | IpAgt2         |                    | Group1     | Team1     | 3035381753                                           | 5381202       | 11/30/11 | 11:16 AM  | America/Denver                        |                |                                |            |            |       |         |
| 34                  | IpAgt2         |                    | Group1     | Team1     | 3035381753                                           | 5381202       | 11/30/11 | 10:54 AM  | America/Denver                        |                |                                |            |            |       |         |
| 33                  | IpAgt2         |                    | Group1     | Team1     | 3035381753                                           | 5381202       | 11/30/11 | 10:53 AM  | America/Denver                        |                |                                |            |            |       |         |

calabrio 🛈 🌆 (1) Signed in: supervisor pers.... \* 0 ? AQP:0% ATT:31 secs Count:45 - Recordings 💶 🗖 🚺 Eval . . . 1 a, Choose Artic Total: --Possible: Percent: section1 100% Total: 0 Possible: 100 Percent: 0% L.1 guestion1 (33.34%) 1.2 guestion2 (33.33%) L.3 question3 (33.33%) 1/30/11 11:16 AM 13538175 America/Denve IpAqt2 Group1 Team1 3035381753 5381202 11/30/11 10:54 AM America/Denve 2025201752 5381202 11/30/11 10:53 AM America/Denue Agt1 - ID: 47 🛈 

Selecting a call of interest and double clicking will launch a playback window as shown below.

## 9. Conclusion

These Application Notes described the procedures for configuring Calabrio Monitoring and Recording Services to monitor and record calls placed to and from agents and phones on Avaya Aura<sup>®</sup> Communication Manager. In the configuration described in these Application Notes, Calabrio uses the Device and Media Control Services of Avaya Aura<sup>®</sup> Application Enablement Services to perform recording. During compliance testing, Calabrio successfully recorded calls placed to and from agents and station, as well as calls placed to a VDN and then queued to an agent hunt/skill group.

### 10. Additional References

Product documentation for Avaya products may be found at <u>http://support.avaya.com</u>.

#### Avaya

[1] *Administering Avaya Aura™ Communication Manager*, Doc # 03-300509, Release 6.0, Issue 6.0, June 2010.

[2] Avaya Aura<sup>®</sup> Application Enablement Services Administration and Maintenance Guide, Release 6.1, Issue 2, February 2011.

#### Calabrio

Product information for Calabrio products can be found at <u>http://calabrio.com/about-calabrio/services/</u>

#### ©2012 Avaya Inc. All Rights Reserved.

Avaya and the Avaya Logo are trademarks of Avaya Inc. All trademarks identified by ® and <sup>TM</sup> are registered trademarks or trademarks, respectively, of Avaya Inc. All other trademarks are the property of their respective owners. The information provided in these Application Notes is subject to change without notice. The configurations, technical data, and recommendations provided in these Application Notes are believed to be accurate and dependable, but are presented without express or implied warranty. Users are responsible for their application of any products specified in these Application Notes.

Please e-mail any questions or comments pertaining to these Application Notes along with the full title name and filename, located in the lower right corner, directly to the Avaya DevConnect Program at <u>devconnect@avaya.com</u>.